# Instruction Sheet: SmartPAC 2 and SmartPAC PRO Enhanced Third-Party Communications Firmware

The SmartPAC Third Party Communications Firmware option enables SmartPAC 2 and SmartPAC PRO to transmit real-time status information to external software systems. It includes the following features:

- SmartPAC Dialog mode, which allows operators to assign reasons to downtime events from a SmartPAC Run mode menu (refer to Page 14).
- MODBUS protocol (MODBUS TCP) to transfer data to external systems. SmartPAC 2 and SmartPAC PRO communicates via its built-in Ethernet port.
- Fourteen (14) standard tags and 188 expanded data tags to transport the data over the Ethernet via MODBUS TCP (see *Tables 1, 2, and 3*). Each data tag represents a production parameter. The information stored in each tag is continuously overwritten during production and must be polled at regular intervals to make this data available to the remote system.

A MODBUS "master" installed on the remote server oversees the polling process. The MODBUS master transmits queries over the Ethernet to SmartPAC, and the MODBUS protocol on that machine, referred to as the MODBUS "slave," responds by transmitting all tags with their current data.

Wintriss recommends that Kepware ServerEX by Kepware Technologies be used as the MODBUS master (get info at www.kepware.com). A file containing a MODBUS Tag Assignment List - which provides all of the tags used by the SmartPAC to transfer data - is available for download at www.wintriss.com/comms/. The file can be imported directly into Kepware as an .OPF document.

### NOTICE

To ensure that the .OPF document imports correctly into Kepware, do not make changes to the file. The file contains a number of empty columns.

#### Download the file at <u>Wintriss Download Center</u>

(https://wintriss.com/wcg/general/downloads.html)

### Changing from the System Default DHCP to Static IP Address

The SmartPAC 2 and SmartPAC PRO come from the factory set up for a Dynamic Host Configuration Protocol (DHCP) network, which automatically assigns IP addresses. We strongly recommend that you reconfigure your SmartPAC 2 or SmartPAC PRO to use a static (fixed) IP address when using the Enhanced 3<sup>rd</sup>-Party Communications Firmware. You will need to connect a standard USB mouse to the SmartPAC 2 in order complete this conversion.

The method for reconfiguring your SmartPAC 2 depends on the operating system (XPE) version installed in your system. For XPE versions less than 3.4 follow the steps below. For XPE versions 4.0 and greater follow the steps in the next section.

To determine which XPE version you have, go to the Installed Options Menu by turning the PROG/RUN key to Program, then press the 1 and Clear keys simultaneously and select INSTALLED OPTIONS.

For XPE < 3.04 follow these steps:

- 1. Power down the SmartPAC 2.
- 2. Open the enclosure. Access the USB (J117) connector on the SmartPAC 2 and plug in your mouse.
- 3. Power up the SmartPAC 2. Once the unit has finished booting up, you should see a mouse pointer on your display and be able to move it around.
- 4. Turn the PROG/RUN key switch to PROG.
- 5. Access the Main Initialization Menu by holding down the "1" and "CLEAR" keys simultaneously and select SETUP NETWORK.
- 6. On the Network Setup Utility screen, select "CHANGE NETWORK SETTINGS".
- 7. When the red warning window displays, indicating that you are about to be taken to the Control Panel and that you need to connect a mouse (which you have done in step 2), press the "5" key.
- 8. When the Control Panel displays, double-left-click with your mouse on the Network Connections folder.
- 9. Single-right-click on the Local Area Connection icon.
- 10. Single-left-click on Properties in the drop-down box that displays. A Window should appear labelled Local Area Connection Properties.
- 11. In the Local Area Connection Properties window, select Internet Protocol (TCP/IP) and single-left-click on the Properties button. The Internet Protocol (TCP/IP) Properties window displays with two radio buttons already selected: "Obtain an IP address automatically" and "Obtain DNS server address automatically." These are the default settings to make your SmartPAC 2 DHCP-enabled.
- 12. Single-left-click once to select "Use the following IP address," and single-left click again to select "Use the following DNS server address."
- 13. Using the on-screen keyboard, enter the appropriate IP addresses. Consult your IT department if you need help.
- 14. Single-left-click on the "OK" button.

15. Close the On-Screen Keyboard, Local Area Connection Properties, and Network Connections windows. You should see a blank blue screen with a small window labeled Control Panel entered with the words Re-Start System and Save Changes. Single-left click on the *OK* button to restart the SmartPAC 2 and save your new network settings.

For XPE > 3.04 follow these steps:

- 1. Power down the SmartPAC 2 and connect a USB mouse to the USB connector.
- 2. Power up the SmartPAC 2. Once the unit has finished booting up, you should see a mouse pointer on your display and be able to move it around.
- 3. Turn the PROG/RUN key switch to PROG, then access the Main Initialization Menu by holding down the "1" and "CLEAR" keys simultaneously and select "SETUP NETWORK".
- 4. On the Network Setup Utility screen, select "CHANGE NETWORK SETTINGS".
- 5. When the red warning window displays, indicating that you are about to be taken to the Control Panel and that you need to connect a mouse (which you have done in step 2), press the "5" key.
- 6. When the Control Panel "Pick a category" screen appears, single-left-click on "Network and Internet Connections".
- 7. Single-right-click on "Network Connections" under "or pick a Control Panel icon".
- 8. Single-right-click on the Local Area Connection icon.
- 9. Single-left-click on Properties in the drop-down box that displays. A Window should appear labelled "Local Area Connection Properties".
- 10. In the Local Area Connection Properties window, select Internet Protocol (TCP/IP) and single-left-click on the Properties button. The Internet Protocol (TCP/IP) Properties window displays with two radio buttons already selected: "Obtain an IP address automatically" and "Obtain DNS server address automatically." These are the default settings to make your SmartPAC 2 DHCP-enabled.
- 11. Single-left-click once to select "Use the following IP address," and single-left click again to select "Use the following DNS server address."
- 12. Using the on-screen keyboard, enter the appropriate IP addresses. Consult your IT department if you need help.
- 13. Single-left-click on the *OK* button.
- 14. Close the On-Screen Keyboard, Local Area Connection Properties, and Network Connections windows. You should see a blank blue screen with a small window labeled Control Panel entered with the words Re-Start System and Save Changes. Single-left click on the *OK* button to restart the SmartPAC 2 and save your new network settings.

For SmartPAC PRO follow these steps:

The SETUP NETWORK item on the Main Initialization Menu allows you to set up SmartPAC PRO's E-mail and SmartView functions and to make other settings necessary to configure a SmartPAC PRO network. You make these settings on the Network Setup Utility screen (see *Figure 1-1*).

| ?  | ENABLE EMAIL    | NETWORK SETUP U   | TILITY |                       |
|----|-----------------|-------------------|--------|-----------------------|
| 2] | SETUP EMA       | IL                |        | INFO CENTER           |
|    | ENABLE SMART    | VIEW              |        |                       |
|    | GAP FRAM        | IE (PRESS TYPE)   |        | REMOTE ADMIN SETTINGS |
|    | Local Area Conr | nection           | ۍ<br>  |                       |
|    | NETWORK NAME    | SPRO-18216456     |        |                       |
|    | TCP/IP ADRESS   | 169.254.54.165    | (DCHP) | CHANGE                |
|    | MAC ADDRESS     | 00-13-95-27-7C-0A |        |                       |
|    | Network Setting | js 2              |        |                       |
|    |                 |                   | Not I  | Installed             |
|    | TCP/IP ADRESS   | 000.000.000.000   | (TYPE) |                       |
|    | MAC ADDRESS     | 00.00.00.00.00.00 |        |                       |
|    |                 |                   |        |                       |
|    |                 |                   |        | Back                  |

Figure 1-1. Network Setup Utility

|                                                                                                    | MODBUS             | Tag      | Valua        |
|----------------------------------------------------------------------------------------------------|--------------------|----------|--------------|
| Tag Name/Description                                                                                                    | Register<br>Number | Length   | Range        |
| Production_Good_Parts_PRESET                                                                                                    | 401001             | DWord    | 1-9,999,999  |
| Reports the SmartPAC Good Parts Counter PRESET value entered by the operator.                                                                                                    |                    | (32-bit) |              |
| Production_Tool_Number *                                                                                                    | 401003             | DWord    | 1-9,999,999  |
| Reports the tool number currently loaded in the SmartPAC.                                                                                                    |                    | (32-DIT) |              |
| Production_Job_Number *                                                                                                    | 401005             | DWord    | 1-9,999,999  |
| Reports the operator-entered job number currently loaded in the SmartPAC.                                                                                                    |                    | (32-DIT) |              |
| Production_Part_Number *                                                                                                    | 401007             | DWord    | 1-9,999,999  |
| Reports the operator-entered part number currently loaded in the SmartPAC.                                                                                                    |                    | (32-bit) |              |
| Counter_Strokes_No_"RESET"                                                                                                    | 401009             | DWord    | 0-16,777,216 |
| Reports the total number of strokes made by the press.<br>Increments when the SmartPAC Strokes Counter<br>increments until it reaches a limit of 2^24, or 16,777,216;<br>then, it starts counting again from 0. The counter cannot<br>be "RESET" at the SmartPAC.       |                    | (32-bit) |              |
| Counter_Good_Parts_No_"RESET"                                                                                                    | 401011             | DWord    | 0-16,777,216 |
| Reports the total number of good parts made by the press.<br>Increments when the SmartPAC Good Parts Counter<br>increments until it reaches a limit of 2^24, or 16,777,216;<br>then, it starts counting again from 0. The counter cannot be<br>"RESET" at the SmartPAC. |                    | (32-DIT) |              |
| Press_Stop_Time_Actual                                                                                                    | 401013             | Word     | 0-9,999      |
| Reports the most recent stopping time of the press (in milliseconds) measured by the SmartPAC.                                                                                                    |                    | (16-bit) |              |
| Press_Stop_Time_Limit                                                                                                    | 401014             | Word     | 0-9,999      |
| Reports the stop time limit (in milliseconds) set in SmartPAC<br>Initialization. Refer to the SmartPAC User Manual for                                                                                                    |                    | (10-bit) |              |
| Press_Total_Tonnage                                                                                                    | 401015             | Word     | 0.0-999      |
| Reports the total forward peak load on the press for                                                                                                    |                    | (16-bit) |              |
| SmartPAC systems equipped with AutoSetPAC or                                                                                                    |                    |          |              |
| WaveFormPAC. This value is calculated by adding the                                                                                                    |                    |          |              |
| peak tonnage on all tonnage monitor inputs. If no                                                                                                    |                    |          |              |
| tonnage monitor is present, the value is set to 0.                                                                                                    |                    |          |              |

#### Table 1 – Standard Data Tag List

#### Table 1 – Standard Data Tag List (Cont.)

| Press_Shaft_Speed                                                                                                    | 401016  | Word (16- | 0-9,999     |
|----------------------------------------------------------------------------------------------------|---------|-----------|-------------|
| Reports the current speed of the press if Single-stroke mode is<br>disabled in SmartPAC Initialization; reports the calculated<br>production rate if Single- stroke mode is enabled. Refer to<br>document #1137900 for an explanation of this setting. |         | bit)      |             |
| Press_Operator_1                                                                                                    | 401019  | DWord     | 0-9,999,999 |
| Reports the Operator Number, entered at the SmartPAC, of the current operator.                                                                                                    |         | (32-bit)  |             |
| Counter_Scrap_No_"RESET"                                                                                                    | 401021  | Word      | 0-32,767    |
| Reports the total number of scrap items entered at the<br>SmartPAC. Increments until it reaches a limit of 2^15, or<br>32,767; then, it starts counting again from 0. The counter<br>cannot be "RESET" at the SmartPAC.                                |         | (16-bit)  |             |
| Press_State_Code                                                                                                    | 401022  | Word      | 1-7         |
| Reports the current machine state of the SmartPAC (refer to page 6 for an explanation of machine states). Values are:                                                                                                    |         | (16-bit)  |             |
| 1 Running                                                                                                    |         |           |             |
| 2 Not used                                                                                                    |         |           |             |
| 3 Not used                                                                                                    |         |           |             |
| 4 Unplanned downtime                                                                                                    |         |           |             |
| 5 Changeover                                                                                                    |         |           |             |
| 6 Idle                                                                                                    |         |           |             |
| 7 Planned downtime                                                                                                    | 404.022 | ))) ( and | 0.0.000     |
| Press_error_Reason_code                                                                                                    | 401023  | (16-bit)  | 0-9,999     |
| displayed at the SmartPAC or the current downtime reason<br>entered by the operator (see document                                                                                                    |         |           |             |
| #1137900). Error codes and corresponding errors are shown<br>in Tables 3 (page 9) and 5 (page 25). The following codes<br>represent Press_State_Code values (i.e., machine states):                                                                    |         |           |             |
| 0 Press_State_Code = 1 or 6 (Running or Idle)                                                                                                    |         |           |             |
| <pre>222 Press_State_Code = 5 (Changeover)</pre>                                                                                                    |         |           |             |
| 238 Press_State_Code = 7 (Planned downtime)                                                                                                    |         |           |             |
|                                                                                                    |         |           |             |
|                                                                                                    |         |           |             |

\* When a new tool is loaded at the SmartPAC, this value will "RESET" to zero and remain at zero for five seconds, then increment to its new, correct value.

| Table 2 – Expan | ded Data | Tag List |
|-----------------|----------|----------|
|-----------------|----------|----------|

| EXPANDED - Counter Tags |        |       |  |  |
|-------------------------|--------|-------|--|--|
| Good parts counter      | 400003 | Dword |  |  |
| Stroke counter          | 400001 | Dword |  |  |
| Stroke counter preset   | 400007 | Dword |  |  |
| Batch 1 counter         | 400005 | Dword |  |  |
| Batch 1 preset          | 400011 | Dword |  |  |
| Batch 2 counter         | 400063 | Dword |  |  |
| Batch 2 preset          | 400067 | Dword |  |  |
| Batch 3 counter         | 400065 | Dword |  |  |
| Batch 3 preset          | 400069 | Dword |  |  |
| Total hits for tool     | 400031 | Dword |  |  |
| Total hits preset       | 400443 | Dword |  |  |

| EXPANDED - Scheduling Tags               |        |                       |  |  |
|------------------------------------------|--------|-----------------------|--|--|
| Alphanumeric Job String                  | 401028 | String (14 Char Max)  |  |  |
| Alphanumeric Part String                 | 401036 | String (26 Char Max)  |  |  |
| Production Write String (writeable tag)* | 401050 | String (240 Char Max) |  |  |

\* This is used to send the schedule or next job data down to the control. It is a semicolon delimited string and takes on the form: String ID;Next Tool Number;Next PRESET;Next Job String;Next Part String1, Next Part String2...Next Part String 5 Here's an example of such a string: "1; 1234; 100000; J5678; P1000, P2000, P3000". If there is no schedule then this is indicated by the following string: "1;;;;"

| EXPANDED - Start Time amd Angle Tags                            |                        |                   |  |  |
|-----------------------------------------------------------------|------------------------|-------------------|--|--|
| Resolver angle*                                                 | 400019                 | Word              |  |  |
| * Due to the latency of the information, the Resolver Angle tag | should not be used for | control purposes. |  |  |
| Start time                                                      | 400022                 | Word              |  |  |
| Start time limit                                                | 400042                 | Word              |  |  |

| EXPANDED - I/O Status Tags                                                                                                    |        |      |  |  |
|----------------------------------------------------------------------------------------------------|--------|------|--|--|
| DipPro Sensor Enable Status (0=Enabled, 1=Disabled)                                                                                                    | 400514 | Word |  |  |
| Dipro input status (DiproPac req'd, up to 16 inputs only)                                                                                                    | 400072 | Word |  |  |
| The DiPro input status tag's 16 bits indicates which sensors (1-16) are actuated (0=off, 1=actuated).                                                                                                    |        |      |  |  |
| Procam output status (ProCamPAC Req'd)                                                                                                    | 400073 | Word |  |  |
| The ProCam ouput status tag's 16 bits indicates which ProCam channels (1-16) are on (0=off, 1=on).                                                                                                    |        |      |  |  |
| WPC input status (WPC reg'd) 400074 Word                                                                                                    |        |      |  |  |
| Bit 0=Off Mode, Bit 1 = Inch Mode, Bit 2 = Single Stroke Mode, Bit 3 = Continuous Mode, Bit 4 = Operator Station 1 Input On, Bit 5 = Operator Station 2 Input On, Bit 6 = WPC Lockout Input On, Bit 7 = Remote "RESET" On |        |      |  |  |
| Input check input status (0-Off, 1-On)                                                                                                    | 400075 | Word |  |  |
| Actual Flywheel Speed (Requires WPC 2000 with flywheel sensor)                                                                                                    | 400055 | Word |  |  |
| Motor Slowdown Percentage (Requires WaveFormPAC Module)                                                                                                    | 400059 | Word |  |  |
| Current Command Speed (*Requires WPC 2000 w/option 2)                                                                                                    | 400056 | Word |  |  |

| EXPANDED - RamPAC Tags         | RamPA  | RamPAC Module Req'd |  |  |
|--------------------------------|--------|---------------------|--|--|
| RamPAC Counterbalance actual   | 400045 | Word                |  |  |
| RamPAC Counterbalance setpoint | 400046 | Word                |  |  |
| RamPAC Cushion actual          | 400047 | Word                |  |  |
| RamPAC Cushion setpoint        | 400048 | Word                |  |  |
| RamPAC units                   | 400049 | Word                |  |  |
| RamPAC shutheight actual       | 400453 | Dword               |  |  |
| RamPAC shutheight setpoint     | 400455 | Dword               |  |  |

| EXPANDED - AutoSetPAC Tags AutoSetPAC or WaveformPAC Mo |        | aveformPAC Module Req'd |
|---------------------------------------------------------|--------|-------------------------|
| Input 1 forward tonnage                                 | 400257 | Word                    |
| Input 2 forward tonnage                                 | 400258 | Word                    |
| Input 3 forward tonnage                                 | 400259 | Word                    |
| Input 4 forward tonnage                                 | 400260 | Word                    |
| Input 1 reverse tonnage                                 | 400269 | Word                    |
| Input 2 reverse tonnage                                 | 400270 | Word                    |
| Input 3 reverse tonnage                                 | 400271 | Word                    |
| Input 4 reverse tonnage                                 | 400272 | Word                    |
| Input 1 high setpoint                                   | 400273 | Word                    |
| Input 2 high setpoint                                   | 400274 | Word                    |
| Input 3 high setpoint                                   | 400275 | Word                    |
| Input 4 high setpoint                                   | 400276 | Word                    |
| Input 1 low setpoint                                    | 400277 | Word                    |
| Input 2 low setpoint                                    | 400278 | Word                    |
| Input 3 low setpoint                                    | 400279 | Word                    |
| Input 4 low setpoint                                    | 400280 | Word                    |
| Input 1 rep setpoint                                    | 400281 | Word                    |
| Input 2 rep setpoint                                    | 400282 | Word                    |
| Input 3 rep setpoint                                    | 400283 | Word                    |
| Input 4 rep setpoint                                    | 400284 | Word                    |
| High setpoint %                                         | 400310 | Word                    |
| Low setpoint %                                          | 400311 | Word                    |
| Rep setpoint %                                          | 400313 | Word                    |
| Startup counter                                         | 400319 | Word                    |
| Sample period                                           | 400320 | Word                    |
| Inputs 1 - 4 total forward load                         | 400321 | Word                    |
| Inputs 1 - 4 total high setpoints                       | 400341 | Word                    |
| Inputs 1 - 4 total low setpoints                        | 400346 | Word                    |
| Inputs 1 - 4 total rep setpoints                        | 400351 | Word                    |

| Tag Name/Description                     | MODBUS<br>Register<br>Number | Tag<br>Length     | Value<br>Range |
|------------------------------------------|------------------------------|-------------------|----------------|
| Counters_Strokes_Count                   | 402001                       | DWord<br>(32-bit) | 0-16,777,216   |
| Counters_Strokes_PRESET                  | 402003                       | DWord<br>(32-bit) | 0-16,777,216   |
| Counters_GoodParts_Count                 | 402005                       | DWord<br>(32-bit) | 0-16,777,216   |
| Counters_GoodParts_PRESET                | 402007                       | DWord<br>(32-bit) | 0-16,777,216   |
| Counters_Non_"RESET"able_Strokes_Count   | 402009                       | DWord<br>(32-bit) | 0-16,777,216   |
| Counters_Non_"RESET"able_GoodParts_Count | 402011                       | DWord<br>(32-bit) | 0-16,777,216   |
| Counters_Non_"RESET"able_Scrap_Count     | 402013                       | DWord<br>(32-bit) | 0-16,777,216   |
| Press_ShaftAngle                         | 402015                       | Word<br>(16-bit)  | 0-9,999        |
| Press_ShaftRPMProductionRate             | 402016                       | Word<br>(16-bit)  | 0-9,999        |
| DiProPAC_StatusBits_Input                | 402017                       | Word<br>(16-bit)  | 0-9,999        |
| ProCamPAC_StatusBits_Output              | 402018                       | Word<br>(16-bit)  | 0-9,999        |
| Rts_MachineStatus                        | 402019                       | Word<br>(16-bit)  | 0-9,999        |
| Rts_MachineStateReason                   | 402020                       | Word<br>(16-bit)  | 0-9,999        |
| Rts_InputCheckStatus                     | 402021                       | Word<br>(16-bit)  | 0-9,999        |
| Rts_ModeSelectorInputStatus              | 402022                       | Word<br>(16-bit)  | 0-9,999        |
| RamPAC_CounterBalance_Actual             | 402023                       | Word<br>(16-bit)  | 0-9,999        |
| RamPAC_CounterBalance_SetPoint           | 402024                       | Word<br>(16-bit)  | 0-9,999        |
| RamPAC_Cushion_Actual                    | 402025                       | Word<br>(16-bit)  | 0-9,999        |
| RamPAC_Cushion_SetPoint                  | 402026                       | Word<br>(16-bit)  | 0-9,999        |
| RamPAC_ShutHeight_Actual                 | 402027                       | DWord<br>(32-bit) | 1-9,999,999    |
| RamPAC_ShutHeight_SetPoint               | 402029                       | DWord<br>(32-bit) | 1-9,999,999    |
| RamPAC_ShutHeight_Units                  | 402031                       | Word<br>(16-bit)  | 0-9,999        |
| TonnageMonitor_TotalForwardLoad          | 402032                       | Word<br>(16-bit)  | 0-9,999        |
| Press_StopTime_Actual                    | 402033                       | Word<br>(16-bit)  | 0-9,999        |
| Press_StopTime_Limit                     | 402034                       | Word<br>(16-bit)  | 0-9,999        |

Table 3: SmartPAC PRO/ WPC2000 Series Modbus Registers

| Tag Name/Description                                                                 | MODBUS<br>Register<br>Number | Tag<br>Length     | Value<br>Range |
|--------------------------------------------------------------------------------------|------------------------------|-------------------|----------------|
| Press_StartTime_Actual                                                               | 402035                       | Word<br>(16-bit)  | 0-9,999        |
| Press_StartTime_Limit                                                                | 402036                       | Word<br>(16-bit)  | 0-9,999        |
| Production_Operator_Number0                                                          | 402037                       | DWord<br>(32-bit) | 1-9,999,999    |
| Production_ToolString_Current                                                        | 402039.16L                   | String            | (16 Char Max)  |
| Production_JobString_Current                                                         | 402047.14L                   | String            | (14 Char Max)  |
| Production_PartString_Current                                                        | 402055.26L                   | String            | (26 Char Max)  |
| Rts_Machine_State<br>Rts Machine State 0=Off, 1=Run, 4=Unplan, 5=Chg, 6=Idle, 7=Plan | 402077                       | Word<br>(16-bit)  | 0-9,999        |
| Rts_Machine_Reason                                                                   | 402078                       | Word<br>(16-bit)  | 0-9,999        |
| Rts_OperatingMode<br>Rts Operating Mode (0=Prog, 1=Run, 2=Init)                      | 402079                       | Word<br>(16-bit)  | 0-9,999        |
| Counters_Batch1_Count                                                                | 402080                       | DWord<br>(32-bit) | 0-16,777,216   |
| Counters_Batch1_PRESET                                                               | 402082                       | DWord<br>(32-bit) | 0-16,777,216   |
| Counters_Batch2_Count                                                                | 402084                       | DWord<br>(32-bit) | 0-16,777,216   |
| Counters_Batch2_PRESET                                                               | 402086                       | DWord             | 0-16,777,216   |
| Counters_Batch3_Count                                                                | 402088                       | DWord<br>(32-bit) | 0-16,777,216   |
| Counters_Batch3_PRESET                                                               | 402090                       | DWord<br>(32-bit) | 0-16,777,216   |
| Counters_TotalHits_Count                                                             | 402092                       | DWord<br>(32-bit) | 0-16,777,216   |
| Counters_TotalHits_PRESET                                                            | 402094                       | DWord<br>(32-bit) | 0-16,777,216   |
| RamPAC_Bruderer_Feedlength_Setpoint                                                  | 402096                       | DWord<br>(32-bit) | 1-9,999,999    |
| RamPAC_Bruderer_Stroke_Length                                                        | 402098                       | DWord<br>(32-bit) | 1-9,999,999    |
| System_Info_SerialNumber                                                             | 402100                       | DWord<br>(32-bit) | 1-9,999,999    |
| System_Info_Versions_RTS                                                             | 402102                       | Word<br>(16-bit)  | 0-9,999        |
| System_Info_Versions_Main                                                            | 402103                       | Word<br>(16-bit)  | 0-9,999        |
| Press_CurrentCommandSpeed                                                            | 402104                       | Word<br>(16-bit)  | 0-9,999        |
| Press_Speed_Min                                                                      | 402105                       | Word<br>(16-bit)  | 0-9,999        |
| Press_Speed_Max                                                                      | 402106                       | Word<br>(16-bit)  | 0-9,999        |
| TonnageMonitor_Press_Capacity                                                        | 402107                       | Word<br>(16-bit)  | 0-9,999        |
| TonnageMonitor_StartupCounter                                                        | 402108                       | Word<br>(16-bit)  | 0-9,999        |

| Tag Name/Description                           | MODBUS<br>Register<br>Number | Tag<br>Length    | Value<br>Range |
|------------------------------------------------|------------------------------|------------------|----------------|
| TonnageMonitor_SamplePeriod                    | 402109                       | Word<br>(16-bit) | 0-9,999        |
| TonnageMonitor_Input1_ForwardTonnage           | 402110                       | Word<br>(16-bit) | 0-9,999        |
| TonnageMonitor_Input2_ForwardTonnage           | 402111                       | Word<br>(16-bit) | 0-9,999        |
| TonnageMonitor_Input3_ForwardTonnage           | 402112                       | Word<br>(16-bit) | 0-9,999        |
| TonnageMonitor_Input4_ForwardTonnage           | 402113                       | Word<br>(16-bit) | 0-9,999        |
| TonnageMonitor_Input1_ReverseTonnage           | 402114                       | Word<br>(16-bit) | 0-9,999        |
| TonnageMonitor_Input2_ReverseTonnage           | 402115                       | Word<br>(16-bit) | 0-9,999        |
| TonnageMonitor_Input3_ReverseTonnage           | 402116                       | Word<br>(16-bit) | 0-9,999        |
| TonnageMonitor_Input4_ReverseTonnage           | 402117                       | Word<br>(16-bit) | 0-9,999        |
| TonnageMonitor_Percentage_HighSetPoint         | 402118                       | Word<br>(16-bit) | 0-9,999        |
| TonnageMonitor_Percentage_LowSetPoint          | 402119                       | Word<br>(16-bit) | 0-9,999        |
| TonnageMonitor_Percentage_RepSetPoint          | 402120                       | Word<br>(16-bit) | 0-9,999        |
| TonnageMonitor_TotalHighSetPoints_Inputs1Thru4 | 402121                       | Word<br>(16-bit) | 0-9,999        |
| TonnageMonitor_TotalLowSetPoints_Inputs1Thru4  | 402122                       | Word<br>(16-bit) | 0-9,999        |
| TonnageMonitor_TotalRepSetPoints_Inputs1Thru4  | 402123                       | Word<br>(16-bit) | 0-9,999        |
| TonnageMonitor_Input1_HighSetPoint             | 402124                       | Word<br>(16-bit) | 0-9,999        |
| TonnageMonitor_Input2_HighSetPoint             | 402125                       | Word<br>(16-bit) | 0-9,999        |
| TonnageMonitor_Input3_HighSetPoint             | 402126                       | Word<br>(16-bit) | 0-9,999        |
| TonnageMonitor_Input4_HighSetPoint             | 402127                       | Word<br>(16-bit) | 0-9,999        |
| TonnageMonitor_Input1_LowSetPoint              | 402128                       | Word<br>(16-bit) | 0-9,999        |
| TonnageMonitor_Input2_LowSetPoint              | 402129                       | Word<br>(16-bit) | 0-9,999        |
| TonnageMonitor_Input3_LowSetPoint              | 402130                       | Word<br>(16-bit) | 0-9,999        |
| TonnageMonitor_Input4_LowSetPoint              | 402131                       | Word<br>(16-bit) | 0-9,999        |
| TonnageMonitor_Input1_RepSetPoint              | 402132                       | Word<br>(16-bit) | 0-9,999        |
| TonnageMonitor_Input2_RepSetPoint              | 402133                       | Word<br>(16-bit) | 0-9,999        |
| TonnageMonitor_Input3_RepSetPoint              | 402134                       | Word<br>(16-bit) | 0-9,999        |
| TonnageMonitor_Input4_RepSetPoint              | 402135                       | Word<br>(16-bit) | 0-9,999        |

| Tag Name/Description                                                                             | MODBUS<br>Register<br>Number | Tag<br>Length     | Value<br>Range |
|--------------------------------------------------------------------------------------------------|------------------------------|-------------------|----------------|
| Bruderer_CurrSelectedRunSpeed                                                                    | 402195                       | Word<br>(16-bit)  | 0-9,999        |
| Bruderer_CurrLoadedInchSpeed<br>Bruderer Currently Loaded Inch Speed                             | 402196                       | Word<br>(16-bit)  | 0-9,999        |
| Bruderer_CurrLoadedSingleStrokeSpeed<br>Bruderer Currently Loaded Single Stroke Speed            | 402197                       | Word<br>(16-bit)  | 0-9,999        |
| Bruderer_CurrLoadedContStartSpeed<br>Bruderer Currently Loaded Continuous Start Speed            | 402198                       | Word<br>(16-bit)  | 0-9,999        |
| Bruderer_CurrLoadedContRunSpeed<br>Bruderer Currently Loaded Continuous Run Speed                | 402199                       | Word<br>(16-bit)  | 0-9,999        |
| Production_Write                                                                                 | W402201.200L                 | String            | (200 Char Max) |
| WPC_Mode_Bits                                                                                    | 402301                       | Word<br>(16-bit)  | 0-9,999        |
| WPC_OpStation_Bits                                                                               | 402302                       | Word<br>(16-bit)  | 0-9,999        |
| WPC_Status_Bits                                                                                  | 402303                       | Word<br>(16-bit)  | 0-9,999        |
| WPC Zero Corrected Angle                                                                         | 402304                       | Word<br>(16-bit)  | 0-9,999        |
| WPC_PressOrFlywheelSpeed                                                                         | 402305                       | Word<br>(16-bit)  | 0-9,999        |
| WPC_SpacCurrErrNum<br>WPC Spac Current Error Number                                              | 402306                       | Word<br>(16-bit)  | 0-9,999        |
| RemoteMouseDetected                                                                              | 402307                       | Word<br>(16-bit)  | 0-9,999        |
| RTS_CurrHelpScreenNumber<br>Gives indication of screen SPRO is on                                | 402308                       | Word<br>(16-bit)  | 0-9,999        |
| Client_KeepAlive                                                                                 | 402309                       | Word<br>(16-bit)  | 0-9,999        |
| RTS_CurrLanguage<br>English=0, Spanish=1, Portuguese=2, German=3, Russian=4, Chinese=5, Polish=6 | 402310                       | Word<br>(16-bit)  | 0-9,999        |
| The following tags only apply if PLC Ethernet Option is present:                                 |                              |                   |                |
| PLC_Tool_Long00                                                                                  | 402311                       | DWord<br>(32-bit) | 1-9,999,999    |
| PLC_Tool_Long01                                                                                  | 402313                       | DWord<br>(32-bit) | 1-9,999,999    |
| PLC_Tool_Long02                                                                                  | 402315                       | DWord<br>(32-bit) | 1-9,999,999    |
| PLC_Tool_Long03                                                                                  | 402317                       | DWord<br>(32-bit) | 1-9,999,999    |
| PLC_Tool_Long04                                                                                  | 402319                       | DWord<br>(32-bit) | 1-9,999,999    |
| PLC_Tool_Long05                                                                                  | 402321                       | DWord<br>(32-bit) | 1-9,999,999    |
| PLC_Tool_Long06                                                                                  | 402323                       | DWord<br>(32-bit) | 1-9,999,999    |
| PLC_Tool_Long07                                                                                  | 402325                       | DWord<br>(32-bit) | 1-9,999,999    |
| PLC_Tool_Long08                                                                                  | 402327                       | DWord<br>(32-bit) | 1-9,999,999    |
| PLC_Tool_Long09                                                                                  | 402329                       | DWord<br>(32-bit) | 1-9,999,999    |

| Tag Name/Description                                | MODBUS<br>Register<br>Number | Tag<br>Length     | Value<br>Range |
|-----------------------------------------------------|------------------------------|-------------------|----------------|
| PLC_Tool_Long10<br>Contains the numeric Tool Number | 402331                       | DWord<br>(32-bit) | 1-9,999,999    |
| PLC_Tool_Long11                                     | 402333                       | DWord<br>(32-bit) | 1-9,999,999    |
| PLC_Tool_Long12                                     | 402335                       | DWord<br>(32-bit) | 1-9,999,999    |
| PLC_Tool_Long13                                     | 402337                       | DWord<br>(32-bit) | 1-9,999,999    |
| PLC_Tool_Long14                                     | 402339                       | DWord<br>(32-bit) | 1-9,999,999    |
| PLC_Tool_Long15                                     | 402341                       | DWord<br>(32-bit) | 1-9,999,999    |
| PLC_Tool_Float00                                    | 402343                       | Float             |                |
| PLC_Tool_Float01                                    | 402345                       | Float             |                |
| PLC_Tool_Float02                                    | 402347                       | Float             |                |
| PLC_Tool_Float03                                    | 402349                       | Float             |                |
| PLC_Tool_Float04                                    | 402351                       | Float             |                |
| PLC_Tool_Float05                                    | 402353                       | Float             |                |
| PLC_Tool_Float06                                    | 402355                       | Float             |                |
| PLC_Tool_Float07                                    | 402357                       | Float             |                |
| PLC_Tool_Float08                                    | 402359                       | Float             |                |
| PLC_Tool_Float09                                    | 402361                       | Float             |                |
| PLC_Tool_Float10                                    | 402363                       | Float             |                |
| PLC_Tool_Float11                                    | 402365                       | Float             |                |
| PLC_Tool_Float12                                    | 402367                       | Float             |                |
| PLC_Tool_Float13                                    | 402369                       | Float             |                |
| PLC_Tool_Float14                                    | 402371                       | Float             |                |
| PLC_Tool_Float15                                    | 402373                       | Float             |                |
| PLC_Status_Msg                                      | W402401.100L                 | String            | (100 Char Max) |

# **Reporting Downtime and Scrap from SmartPAC**

This section explains how to create and assign downtime reason codes at your SmartPAC and describes how to use the SmartPAC Dialog Menu to send the downtime reasons back to your software. The document also explains how to adjust the Good Parts and Scrap parts counts that SmartPAC reports back to your software.

SmartPAC's downtime and scrap reporting features are available only on SmartPAC 2, versions 4.59 or higher, and SmartPAC PRO; in addition, the Enhanced 3<sup>rd</sup>-Party Communications firmware option must be installed.

### SmartPAC Machine States (Modbus Register 401022)

Every time the SmartPAC is polled, it reports the machine status as one of six categories called "machine states". The sum of all the times assigned to these machine states for an individual press is the number of hours in a production day (e.g., 12 hours, 24 hours, etc.). SmartPAC selects the machine state based on whether the machine is running and the currently selected downtime reason (if any). Machine states are as follows:

- Running Time Press is running and making parts
- Idle Time Press is stopped, no SmartPAC error has occurred, and the reason the press is stopped has not been documented in SmartPAC (in other words, the operator has not yet selected a downtime reason from the Dialog Menu).
- Unplanned Downtime Press is stopped due to a SmartPAC error, or if the press is stopped for another reason, the press operator has selected a downtime reason other than Planned Downtime or Tool Change
- Planned Downtime Press is stopped, and the press operator has selected Planned Downtime from the Dialog Menu as the reason.
- Changeover Time Press is stopped, and the press operator has selected Tool Change from the Dialog Menu as the reason.
- Offline Time Press is stopped because there is no power to the press or the network is down.

Whenever the press is stopped for any reason other than a power interruption or network failure, the machine state will be Idle Time - unless the SmartPAC is displaying an error, or a downtime reason was selected from the SmartPAC Dialog Menu by the press operator.

While it is helpful to know that a press was stopped, it is infinitely more valuable to know why it was stopped. To help you to collect the actual reasons for downtime, the SmartPAC may be programmed so that it requires the operator to select a specific downtime reason any time the press persists in the Idle state for longer than a preset time period.

### **SmartPAC Downtime Reporting Features**

Downtime reasons in SmartPAC may be reported either automatically by the system or manually by the operator. When the press is stopped because of an error generated by SmartPAC or an installed SmartPAC module, the specific fault (e.g., "Sensor 1 Part Ejection Missed") is reported automatically as an unplanned downtime reason.

When the press is stopped by the operator or by a piece of auxiliary equipment not connected to the SmartPAC, a downtime reason must be reported manually by the operator since SmartPAC is unable to detect the reason for the interruption. Downtime reasons may also be assigned manually in order for the operator to provide additional detail for periods documented automatically with specific error conditions (see *Forced Error Dialog Mode*, page 17).

### State and Reason Tag behavior

If the SmartPAC stops the press, it will set the State Tag (Modbus Register 401022) to a value of "4" (Unplanned Downtime), and the Reason Tag (Modbus Register 404023) to the value in the Error Lookup Table (see *Table 6 on Pages 31-43*) that corresponds to the specific error generated by the SmartPAC.

If the press is stopped by the operator or by a piece of auxiliary equipment, the SmartPAC immediately sets the State Tag (Modbus Register 401022) to a value of "6" (Idle), and the Reason Tag (Modbus Register 404023) to the value of "0".

Any time after the machine is stopped, the operator may specify the reason for the stoppage by selecting "DIALOG MENU" from the SmartPAC's main run menu. The Dialog Menu is the list of downtime reasons configured for the machine (see page 16). The state and reason code will change immediately when the operator selects the downtime reason (*see the Table 3 on Page 9*).

If the press is restarted while in the Idle state before the operator specifies a downtime reason, the true reason for the stoppage will not be reported. However, the SmartPAC has a feature called the "Forced Idle Dialog Mode" that, when enabled, gives you the opportunity to capture the "real" reason for downtime during an "Idle" event.

### Forced Idle Dialog Mode

If the SmartPAC's Forced Idle Dialog mode is enabled (see *Setting up SmartPAC to Report Downtime* on page 19), the SmartPAC will inhibit further machine operation until the operator specifies a downtime reason after a significant period of Idle time. In other words, a downtime reason must be entered when the press is stopped for longer than a preset period of time for any reason other than a SmartPAC error. The preset time period is called the "Idle Dialog Time". The Idle Dialog Time allows the press to be stopped briefly and restarted without requiring entry of a downtime reason.

When the press is stopped for a period of time long enough to allow the Forced Dialog Timer to time out, the SmartPAC opens its e-stop relays and a message displays on the SmartPAC stating that the operator must select a downtime reason before the press can be restarted. When the operator closes the message window, a menu called the Dialog Menu automatically displays.

The Dialog Menu is the list of downtime reasons available on the press (Refer to *Programming Downtime Reasons*, page 21 for instructions on how to create the Dialog Menu.). In order to close the e-stop relays and allow the press to run, the operator must select a reason from this list which will insert a 3-digit downtime code into Modbus Register 401023.

| Reason Description        | State Tag Value<br>Modbus Register<br><b>401023</b> | Reason Tag Value<br>Modbus Register<br><b>401023</b> |
|---------------------------|-----------------------------------------------------|------------------------------------------------------|
| Coil change               | 4                                                   | 221                                                  |
| Tool change               | 5                                                   | 222                                                  |
| Bin full                  | 4                                                   | 223                                                  |
| Forklift                  | 4                                                   | 224                                                  |
| Quality control           | 4                                                   | 225                                                  |
| User-definable reason #1  | 4                                                   | 227                                                  |
| User-definable reason #2  | 4                                                   | 228                                                  |
| User-definable reason #3  | 4                                                   | 229                                                  |
| User-definable reason #4  | 4                                                   | 230                                                  |
| Lube problem              | 4                                                   | 232                                                  |
| Air problem               | 4                                                   | 233                                                  |
| Electrical problem        | 4                                                   | 234                                                  |
| Mechanical problem        | 4                                                   | 235                                                  |
| Part ejection             | 4                                                   | 237                                                  |
| Planned downtime          | 7                                                   | 238                                                  |
| Part quality              | 4                                                   | 239                                                  |
| User-definable reason #5  | 4                                                   | 241                                                  |
| User-definable reason #6  | 4                                                   | 242                                                  |
| User-definable reason #7  | 4                                                   | 243                                                  |
| User-definable reason #8  | 4                                                   | 244                                                  |
| User-definable reason #9  | 4                                                   | 245                                                  |
| User-definable reason #10 | 4                                                   | 246                                                  |
| User-definable reason #11 | 4                                                   | 247                                                  |
| User-definable reason #12 | 4                                                   | 248                                                  |
| User-definable reason #13 | 4                                                   | 249                                                  |
| User-definable reason #14 | 4                                                   | 250                                                  |
| User-definable reason #15 | 4                                                   | 251                                                  |
| User-definable reason #16 | 4                                                   | 252                                                  |

Table 4 - Downtime State and Reason Code Table

In order to take advantage of the Forced Dialog Mode and capture the real downtime reason for significant Idle events, you will need to configure your software to detect when the State and Reason values (Modbus Registers 401022 and 401023) switch from 6 and 0 to either 4, 5, or 7, and a 3-digit downtime code; then "backfill" the preceding period of Idle time with the new state and reason.

### Putting the Press "Back on Line"

A period of Idle Time or downtime (either "Planned" or "Unplanned") comes to an end when the operator either restarts the machine (*see Error Reset Strokes Counter on page* 18), or selects "Back on line" from the Dialog Menu. When the press is restarted, a State Code of 1 (Running) will be reported in Modbus Register 401022. If the operator selects "Back on Line" without restarting the press, a State Code of 6 (Idle) will be reported in Modbus Register 401022 until the press is restarted.

### **Forced Error Dialog Mode**

You can also configure SmartPAC to require the operator to manually select a downtime reason when a SmartPAC error message persists for an extended period of time. This feature, called Forced Error Dialog mode (see *Making Downtime Reporting Settings*, page 19), allows the operator to add detail to a period of downtime that is initially logged to a specific SmartPAC error but may actually have a different cause.

For example, say a SmartPAC has a die protection sensor that generates an "End of Stock" error whenever the press runs out of material, and that one day this sensor stops the press while the operator is otherwise occupied, and the machine sits with that error on the screen for 45 minutes before the operator is able attend to the machine and restart it. This event would result in 45 minutes of downtime being attributed to "End of Stock", while the real reason for downtime might be more accurately described as "Operator Busy".

As with the Forced Idle Dialog mode, the Forced Error Dialog message can be programmed to appear a specified number of minutes after the press stops. This time period is specified by the Error Dialog Time setting.

### **Persist Dialog Mode**

When enabled, the Persist Dialog Mode causes the SmartPAC to remember the downtime reason while it is powered off and reinstate the reason when the power comes back on again. If the Persist Dialog Mode is disabled, the press will power up in the Idle state regardless of which state the machine was in when it powered off.

### Single-Stroke Mode and Idle Timer

Normally, the SmartPAC updates the state, (401022), reason (401022), and speed (401016) tags immediately, in real time. This is effective when running the press in the continuous mode but is troublesome if you run hand-fed operations in the single stroke mode.

When single stroking the machine, the state (404022) value will be constantly alternating between "Running" (1) and "Idle" (6) because of the brief stoppages while the part is being placed in the die.

Also, rather than getting an indication of the actual production rate, the speed will be reported as either "0" if the Modbus tag is updated between strokes, or as the actual resolver speed if it is updated while the ram is moving – neither is really accurate.

The SmartPAC has a setting called the Single Stroke Mode, that when enabled works in conjunction with another setting called the "IDLE TIMER" to decide when to switch the machine state from running (Modbus register 401022 value of "1") to Idle (Modbus register 401022 value of "6"). When the machine stops, the SmartPAC will hold the Running state for the time period specified by the IDLE TIMER. If the machine is cycled again during that time, the state will remain as Running. If the machine does not cycle by the end of the IDLE TIMER, SmartPAC will change the machine state to Idle.

In addition, the SmartPAC will calculate a production rate in strokes per minute rather than reporting the instantaneous resolver speed on Modbus Register 401016.

### **Error "RESET" Strokes Counters**

There are two ways for a press operator to take a SmartPAC out of the Planned Downtime, Unplanned Downtime, or Changeover state:

- 1. Select "Back on Line" from the Dialog menu, which changes the state to Idle.
- 2. Start the machine, which will automatically change the state to Running.

If the machine state is Idle or Planned Downtime, it is desirable to switch the machine state to Running immediately when the press is restarted. However, this is not the case when the machine is in Unplanned Downtime state or Changeover because it might be necessary to cycle the machine while loading a new coil or changing dies, and it is preferable for the SmartPAC to "hold" the state long enough for the coil change or changeover to be completed.

The Reset Strokes Counters in SmartPAC enable the SmartPAC to hold each state for the specified number of strokes after the machine has been started. There are separate counters that control this behavior when the SmartPAC is coming out of the Planned Downtime, Unplanned Downtime, and Changeover states.

For example, if your operators normally cycle the press 10 times during a coil change, you would set the Unplanned Downtime reset Strokes Counter to 10. Then whenever an operator selects "Coil Change" (or any other unplanned downtime reason) the SmartPAC will hold that state and reason for 10 strokes after the machine starts up. On the 11<sup>th</sup> stroke, it will switch the state from Unplanned Downtime to Running.

## Setting up SmartPAC to Report Downtime

To set up SmartPAC to report downtime, you first configure the reporting settings on the Set Communications Menu, and then program the downtime reasons on the Dialog Fixed Name Choice Menu and the Dialog Special Choice Name Menu.

#### **Making Downtime Reporting Settings**

To enable and configure the SmartPAC downtime reporting features described in the previous section, perform the following steps:

- 1. Turn the SmartPAC's Program/Run key to "PROG" then press the "1" and "CLEAR" keys simultaneously for a second or two until the Main Initialization Menu appears or press the "Initialization Menu" item on the SmartPAC PRO.
- 2. Highlight the "SETUP DATA COMMS" menu item, using the Up or Down cursor key, and press "ENTER". The Set Communications Menu (see *Figure 1-2*) displays.

| SET COMMUNICATIONS MENU                 |  |
|-----------------------------------------|--|
|                                         |  |
| RSR/SBR CPU NUMBER = 1                  |  |
| FORCED IDLE DIALOG = ENABLED            |  |
| IDLE DIALOG TIME = $2 \text{ MINS}$ .   |  |
| FORCED ERROR DIALOG = ENABLED           |  |
| FPROP DIALOG TIME - 5 MINS              |  |
| DEDGIST DIALOG - ENARLED                |  |
| PERSISI DIALOG = ENABLED                |  |
| AUTO BACKFILL = DISABLED                |  |
| DIALOG SCREEN MODE = 16 / 16            |  |
|                                         |  |
| UNPLANNED RESET STROKES = 12            |  |
| PLANNED RESET STROKES = 1               |  |
| CHANGEOVER RESET STROKES = 50           |  |
|                                         |  |
| SINGLE STROKE MODE = ENABLED            |  |
| TDLE TIMER - 15 SEC                     |  |
|                                         |  |
| CEE CDECTAL MANEC                       |  |
| SET SPECIAL NAMES                       |  |
| SET CANNED NAMES                        |  |
|                                         |  |
| USE THE CURSOR KEYS TO CHOOSE THE ITEM  |  |
| YOU WISH TO CHANGE. PRESS THE ENTER KEY |  |
| IDLE RESET WHEN DONE.                   |  |

Figure 1-2 - Set Communications Menu

- 3. Highlight each menu item you want to set, using the Up or Down cursor key, then do the following:
  - To enable or disable a feature, press "ENTER" until the desired setting is displayed.
  - To specify a value for an item (except IDLE TIMER), press "ENTER" to display the Numeric Entry window, key in your entry then press "ENTER" again.
  - To select a value for IDLE TIMER, press "ENTER" until the desired value is displayed.
  - To display screens on which you can program Dialog Menu entries, press "ENTER" with the cursor resting in the SET SPECIAL NAMES or SET CANNED NAMES field.

The table below explains each field on the Set Communications Menu and provides instructions on how to make settings.

| Field               | Settings                                                                                                    |
|---------------------|----------------------------------------------------------------------------------------------------|
| RSR/SBR CPU NUMBER  | This field must be set to "1."                                                                                                    |
| FORCED IDLE DIALOG  | Indicates whether SmartPAC displays the Forced Dialog message<br>and Dialog Menu after the press has been stopped by the operator<br>or by auxiliary equipment not connected to SmartPAC. The number<br>of minutes after the press has stopped before the Forced Dialog<br>message appears is specified in the IDLE DIALOG TIME field (see<br>next entry). At the appearance of the Forced Dialog message, the<br>operator must select a downtime reason on the Dialog Menu in<br>order to restart the press. There are two settings:                 |
|                     | ENABLEDForced Idle Dialog mode enabledDISABLEDForced Idle Dialog mode disabled                                                                                                    |
| IDLE DIALOG TIME    | Specifies the number of minutes (1-60) after the press has stopped<br>in Forced Idle Dialog mode before the Forced Dialog message<br>displays.                                                                                                    |
| FORCED ERROR DIALOG | Indicates whether SmartPAC displays the Forced Dialog message<br>and Dialog Menu after the press has been stopped by a SmartPAC<br>fault. The number of minutes after the press has stopped before<br>the Forced Dialog message appears is specified in the ERROR<br>DIALOG TIME field (see next entry). At the appearance of the<br>Forced Dialog message, the operator must select a downtime<br>reason on the Dialog Menu in order to restart the press.<br>ENABLED Forced Error Dialog mode enabled<br>DISABLED Forced Error Dialog mode disabled |
| ERROR DIALOG TIME   | Specifies the number of minutes (1-60) after the press has stopped<br>in Forced Error Dialog mode before the Forced Dialog message<br>displays. This setting allows you to prevent reporting of SmartPAC<br>nuisance faults such as "Counter preset reached." Suggested initial<br>value: 5 minutes.                                                                                                    |
| PERSIST DIALOG      | Indicates whether an Unplanned Downtime reason from the DialogMenu that is assigned before a press shutdown continues to beapplied after the press is powered up again. There are two settings:ENABLEDPersist Dialog mode enabledDISABLEDPersist Dialog mode disabled                                                                                                    |
| AUTO BACKFILL       | This MUST be Set to DISABLED                                                                                                    |
| DIALOG SCREEN MODE  | This MUST be set to 16/16.                                                                                                    |

| Field                                                                         | Settings                                                                                                    |  |
|-------------------------------------------------------------------------------|----------------------------------------------------------------------------------------------------|--|
| UNPLANNED "RESET" STROKES<br>PLANNED "RESET"<br>STROKES<br>CHANGEOVER "RESET" | Specifies the number of strokes that must occur after the press is restarted following a period of Unplanned Downtime, Planned Downtime, or Changeover Time before SmartPAC changes the machine state to "Running."                                                                                                    |  |
| SINGLE STROKE MODE                                                            | Used when the press is being run in Single-stroke mode, it<br>determines whether the SmartPAC changes the state from Running<br>to Idle immediately upon stoppage, or if it waits for the IDLE TIMER<br>to time out. When enabled, the SmartPAC will report a calculated<br>speed value rather than the instantaneous value.                                                                             |  |
|                                                                               | ENABLEDSingle-stroke Mode enabledDISABLEDSingle-stroke Mode disabled                                                                                                    |  |
| IDLE TIMER                                                                    | The IDLE TIMER set the amount of time after a stoppage is detected<br>that that the SMARTPAC will hold the Running state before switching<br>to Idle. It also specifies the number of seconds during which<br>SmartPAC counts the number of press strokes in Single-stroke<br>mode to determine a production rate for hand-fed applications.<br>Available selections: 5, 10, 15, 20, 30, and 60.         |  |
| SET SPECIAL NAMES                                                             | Displays the Dialog Special Choice Name Menu, on which you can<br>create up to 16 custom downtime reasons for display on the Dialog<br>Menu and specify the order in which they will appear (see <i>Creating</i><br><i>Special Names on the Dialog Special Choice Name Menu</i> , page 24).<br>If you do not see this menu choice, verify that the DIALOG SCREEN                                         |  |
| SET CANNED NAMES                                                              | Displays the Dialog Fixed Name Choice Menu, on which you can<br>select up to 14 pre-programmed, or "canned," downtime reasons<br>for display on the Dialog Menu and specify the order in which they<br>will appear (see <i>Selecting Canned Names on the Dialog Fixed Name<br/>Choice Menu</i> , page 22).<br>If you do not see this menu choice, verify that the DIALOG SCREEN<br>MODE is set to 16/16. |  |

| Table | 5 - | Set | Comm | unico | ations | Menu | Settings | (Cont) |  |
|-------|-----|-----|------|-------|--------|------|----------|--------|--|
|-------|-----|-----|------|-------|--------|------|----------|--------|--|

#### **Programming Downtime Reasons**

The SET SPECIAL NAMES and SET CANNED NAMES items on the Set Communications Menu allow you to specify the downtime reasons that appear on the Dialog Menu and the order in which they are presented. The items you program on these two menus will be the menu selections available to the operator when the Dialog Menu displays in Forced Idle Dialog or Forced Error Dialog mode, or when the operator accesses the menu at other times.

"Canned" names are downtime reasons whose text has been pre-programmed into the SmartPAC. "Special" names are downtime reasons whose text you assign. You can select up to 14 "canned" names and create up to 16 "special" names. The Dialog Menu can include both "canned" and "special" entries, displaying up to 30 items.

### NOTICE

It is recommended that you create a standardized list of downtime reasons for all your presses. Having the Dialog Menu display the same downtime reasons in the same order on all SmartPACs will help to minimize reporting errors.

When planning the order in which you want Dialog Menu items to display, you should attempt to predetermine the downtime causes that are likely to occur most frequently and place these at the top of the Dialog Menu.

#### Selecting Canned Names on the Dialog Fixed Name Choice Menu

When you select the SET CANNED NAMES item on the Set Communications Menu, the Dialog Fixed Name Choice Menu (see *Figure 1-3*) appears. This menu allows you to select the "Canned" names that will appear on the Dialog Menu. "Canned" names are downtime reasons whose text has already been programmed into the SmartPAC. You can select up to 14 of these pre-programmed entries for inclusion in the Dialog Menu.

Figure 1-3 - Dialog Fixed Name Choice Menu

You select a "canned" name by entering a sequence number to the right of the name's text entry. The sequence number specifies the position in which that item will appear on the Dialog Menu. For example, in the screen shown in *Figure 1-3*, the item LUBE PROBLEM has a sequence number of 7 and, so, will appear seventh on the Dialog Menu. Since "special" downtime reasons may also appear on the Dialog Menu, be sure to maintain the necessary

gaps in your "canned" name numbering scheme to accommodate these items.

To prevent an item from showing on the Dialog Menu, set its sequence number to 0.

It is recommended that you include the following "canned" items in the Dialog Menu:

- TOOL CHANGE—This downtime reason is logged to the Changeover Time machine state, enabling LETS to track time for tool changes separately from other unplanned downtime and create special Changeover reports. "Tool Change" is the only Unplanned Downtime reason that is assigned to time when power to the press is off. Powering down the press is often necessary during tool changeover.
- PLANNED DOWN—This entry is logged to the Planned Downtime machine state, which includes time for planned lunch or coffee breaks, meetings, training, etc. Planned Downtime is not used in calculating Overall Equipment Effectiveness (OEE) and, therefore, does not reduce the OEE value.
- BACK ON LINE-This selection enables the operator to end a downtime event. When selected, the machine state will change from "Unplanned Downtime," "Planned Downtime," or "Changeover Time" to "Running Time" if the press is running or from one of these "downtime" states to "Idle Time" if the press is stopped.
- OPER. NUMBER-This "canned" name allows the operator to enter an operator number, enabling LETS to assign a period of press time such as a shift to a particular operator.

To select the pre-programmed downtime reasons that will appear on the Dialog Menu and the order in which they will appear, do the following:

- 1. On the Set Communications Menu, highlight the SET CANNED NAMES item, using the cursor keys, and press "ENTER". The Dialog Fixed Name Choice Menu (see *Figure 1-3*) appears with the cursor resting in the OPER. NUMBER field.
- 2. Press "ENTER", and when the Numeric Entry window appears, type the numeric position in which you want that item to appear on the Dialog Menu, or type "0" if you want to prevent the item from displaying on the Dialog Menu. Press "ENTER" to save your entry and return to the Dialog Fixed Name Choice Menu.
- Move the cursor to the BACK ON LINE field, using the Down cursor key, and repeat step
  Do the same for the remaining menu items.

### NOTICE

If the same sequence number is assigned to both a "canned" and a "special" name, both entries will display in that position on the Dialog Menu with the "special" name shown first.

4. When you are finished setting the sequence of "canned" names, press "RESET" to save your entries and return to the Set Communications Menu.

### **Creating Special Names on the Dialog Special Choice Name Menu**

When you select the SET SPECIAL NAMES item on the Set Communications Menu, the Dialog Special Choice Name Menu (see *Figure 1-4*) appears. This menu allows you to select the "special" names that will appear on the Dialog Menu. "Special" names are downtime reasons created by the user. Each name can be up to 12 characters in length, and you can include up to 16 of them in the Dialog Menu.

| ſ              |       |    |              |    |  |
|----------------|-------|----|--------------|----|--|
| DIALOG SPECIAL | SPEC. | 1  | OC APPROVAL  | 8  |  |
| CHOICE NAME    | SPEC. | 2  | NO OPERATOR  | 9  |  |
| MENU           | SPEC. | 3  | MACH. MAINT. | 10 |  |
|                | SPEC. | 4  | FEED PROBLEM | 14 |  |
| USE THE CURSOR | SPEC. | 5  |              | 0  |  |
| KEYS TO CHOOSE | SPEC. | 6  |              | ō  |  |
| A NAME OR SE-  | SPEC. | 7  |              | ō  |  |
| OUENCE VALUE.  | SPEC. | 8  |              | 0  |  |
| PRESS ENTER TO | SPEC. | 9  |              | 0  |  |
| CHANGE. PRESS  | SPEC. | 10 |              | 0  |  |
| THE RESET KEY  | SPEC. | 11 |              | 0  |  |
| WHEN ALL DONE. | SPEC. | 12 |              | 0  |  |
|                | SPEC. | 13 |              | 0  |  |
| PRESS THE F1   | SPEC. | 14 |              | 0  |  |
| KEY TO CLEAR   | SPEC. | 15 |              | 0  |  |
| ALL THE NAMES  | SPEC. | 16 |              | 0  |  |
| AND VALUES.    |       |    |              |    |  |
|                |       |    |              |    |  |
|                |       |    |              |    |  |
|                |       |    |              |    |  |
|                |       |    |              |    |  |
|                |       |    |              |    |  |
|                |       |    |              |    |  |

Figure 1-4 - Dialog Special Choice Name Menu

You specify the order in which "special" names appear on the Dialog Menu by entering a sequence number to the right of each text entry. The sequence number specifies the position in which that item will appear on the Dialog Menu. Since "canned" downtime reasons may also appear on the Dialog Menu, be sure to maintain the necessary intervals in your "special" name numbering scheme to accommodate these items.

To prevent a "special" name from appearing on the Dialog Menu, set its sequence number to 0.

To program "special" downtime reasons for inclusion in the Dialog Menu, perform the following steps:

- 1. On the Set Communications Menu, highlight the SET SPECIAL NAMES item and press "ENTER". The Dialog Special Choice Name Menu (see *Figure 1-4*) displays with the cursor resting in the SPEC. 1 field.
- 2. Press "ENTER", and when the Alphabetic Entry window displays, type the text (12 characters maximum, including spaces) of the downtime reason that you want to

appear on the Dialog Menu; then, press F6 to save your entry and return to the Dialog Special Choice Name Menu.

- 3. Press the Right cursor key to move the cursor to the column for the SPEC. 1 sequence number.
- 4. Press "ENTER", and when the Numeric Entry window displays, type the numeric position in which you want that downtime reason to appear on the Dialog Menu; then, press "ENTER" to save your entry and return to the Dialog Special Choice Name Menu.

### NOTICE

If the same sequence number is assigned to both a "canned" and a "special" name, both entries will display in that position on the Dialog Menu with the "special" name shown first.

- 5. Move the cursor to the SPEC. 2 field, using the Down cursor key, and repeat steps 2 through 4. Do the same for the remaining menu items.
- 6. When you have finished programming "special" downtime reasons, press "RESET" to save your entries and return to the Set Communications Menu.

# **Documenting Downtime on the Dialog Menu**

A downtime reason can be selected on the Dialog Menu either in response to the Forced Dialog message or when the operator wants to change a previous downtime entry or add detail to reported downtime.

### Documenting Downtime in Response to the Forced Dialog Message

With Forced Idle Dialog mode or Forced Error Dialog mode enabled (see *SmartPAC Downtime Reporting Features*, page 15), the operator is prompted to enter a downtime reason on the Dialog Menu whenever SmartPAC detects that the press has stopped under the appropriate circumstances. This message is shown in *Figure 1-5*.

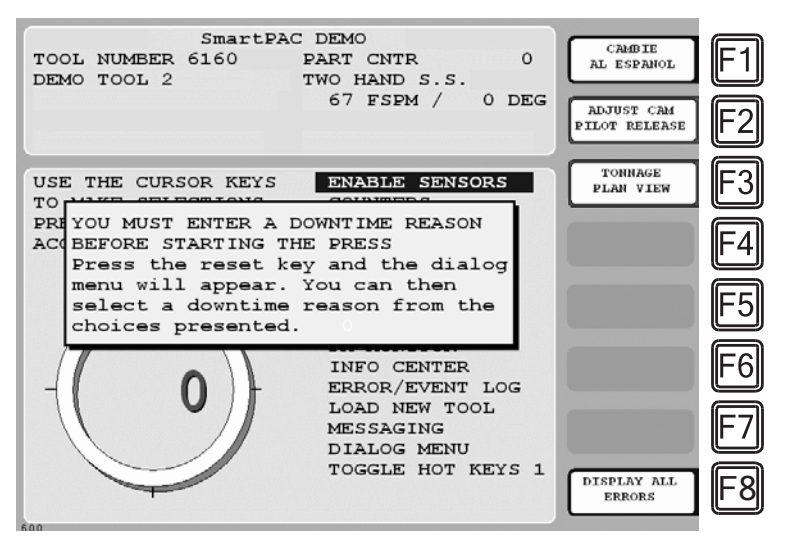

Figure 1-5 - SmartPAC Run Mode Main Menu with Forced Dialog Message Displayed

To respond to this prompt, perform the following steps:

1. Press "RESET" to clear the message. The Dialog Menu displays.

| SELECT THE DOWNTIME   | BACK ON LINE  | CAMBIE<br>AL ESPANOL F1 |
|-----------------------|---------------|-------------------------|
| REASON FROM THE LIST. | TOOL CHANGE   |                         |
|                       | PLANNED DOWN  |                         |
|                       | COIL CHANGE   | CURRENT JOB             |
| USE THE CURSOR KEYS   | FORKLIFT      |                         |
| TO CHOOSE A REASON.   | QUAL CONTROL  |                         |
| PRESS THE ENTER       | LUBE PROBLEM  | NEXT JOB                |
| KEY TO SELECT THE     | QC APPROVAL   |                         |
| REASON.               | NO OPERATOR   |                         |
| PRESS THE RESET       | MACH. MAINT.  | ⊪F4∥                    |
| KEY WHEN DONE.        | ELEC PROBLEM  |                         |
|                       | MECH PROBLEM  |                         |
|                       | PART QUALITY  | ⊩5                      |
|                       | FEED PROBLEM  |                         |
|                       | AIR PROBLEM   |                         |
|                       | PART EJECTION | -6                      |
|                       |               |                         |
|                       |               |                         |
|                       |               | ⊢ /                     |
|                       |               |                         |
|                       |               |                         |
|                       |               | MAIN MENU               |
|                       |               |                         |

Figure 1-6 - Dialog Menu

2. Highlight the downtime reason you want (in *Figure 1-6*, MECH PROBLEM is selected as an example) using the cursor keys, and press "ENTER". The SmartPAC will display a message stating that the downtime reason has been sent to the host computer.

#### **Documenting Downtime in Other Situations**

You can report downtime reasons to LETS at any time without being prompted by the Forced Dialog message.

#### **EXAMPLE: UPDATING A DOWNTIME REASON**

The operator stops the press for what he assumes is a feed problem and selects the downtime reason "FEED PROBLEM" from the Dialog Menu. After further investigation, he finds that the feed is working properly but the air supply to the feed is intermittent. The operator accesses the Dialog Menu, selects "AIR PROBLEM" from the list of downtime reasons, and chooses the "F2" (Change Prev. Reason) option. LETS changes the reason for the downtime period from "FEED PROBLEM" to "AIR PROBLEM."

To report downtime without being prompted, perform the following steps:

- 1. On the Main Run Menu, select the DIALOG MENU item.
- On the Dialog Menu, highlight the downtime reason you want, and press "ENTER". A window appears with instructions for keeping or changing the downtime reason. This functionality is included in the 3<sup>rd</sup> Party Communications firmware to maintain compatibility with existing legacy products and is no longer used.
- 3. To continue, press either "F2" or "F3" to change the downtime reason, as both choices produce the same result.

## How SmartPAC Reports the Strokes, Good Parts, and Scrap Parts Counters

There are three data tag values that you can use to track various counts from the SmartPAC:

MODBUS Register 401009 contains a non-resettable "free-running" Stroke counter that increments by 1 every time the press makes a cycle. The range of values is from 0 to 16,777,216. When the maximum value is reached, the counter rolls over, resets to zero, and begins counting up again. There is no way to manually reduce this counter. It will only increment.

MODBUS Register 40101 contains a non-resettable "free-running" Good Parts counter. The range of values is from 0 to 16,777,216. When the maximum value is reached, the counter rolls over, resets to zero, and begins counting up again. The Good Parts counter increments when the following three conditions are met:

- 1. The SmartPAC is NOT in the Setup Mode.
- 2. The machine makes a complete cycle.
- 3. The SmartPAC does not go into any kind of fault condition (such as a die protection or tonnage monitor fault) during the cycle.

Like the Non-resettable Stroke Counter, there is no way to manually reduce this counter. It can only be incremented.

MODBUS Register 401021 contains a non-resettable "free-running" Scrap Part counter that increments when the operator manually adds to the SmartPAC scrap counter (see description on page 22). Like the other two counters, the range of values is from 0 to 16,777,216. When the maximum value is reached, the counter rolls over, resets to zero, and begins counting up again. There is no way to manually reduce this counter. It will only increment.

### Using the Counters in SmartPAC

To enable scrap entries and Good Parts counter adjustment in the Run mode, you must set the CHANGE COUNTS and CHG GOOD PRTS CNT items on the Security Access Menu in Initialization mode to "PROGRAM AND RUN MODES," as shown in *Figure 1-7*. (To display the Security Access Menu, select "SECURITY ACCESS" from the Main Initialization Menu.)

If you want to allow scrap entries to be made in Run mode but prevent Good Parts counter adjustments, you must set the CHG GOOD PRTS CNT item on the Security Access Menu to "NO CHANGES ALLOWED" while leaving the CHANGE COUNTS item set to "PROGRAM AND RUN MODES."

| SECURITY ACCESS MENU<br>LOAD TOOL #: PROGRAM AND RUN MODES<br>DELETE TOOL #: PROGRAM MODE<br>SET CNTR PRESET: PROGRAM AND RUN MODES<br>CHANGE COUNTS: PROGRAM AND RUN MODES<br>RESET MODE: PROGRAM AND RUN MODES<br>CHG TOOL TEMPLATE: PASSWORD NOT REQUIRED<br>ADJ. DIPRO SENS: PROGRAM AND RUN MODES<br>DISABLE SENSORS: PROGRAM AND RUN MODES<br>TURN OFF SENSORS: PASSWORD REQUIRED<br>ADJUST CAMS: PROGRAM AND RUN MODES<br>ADJUST TOOL INFO: PROGRAM AND RUN MODES<br>ADJUST TOOL INFO: PROGRAM AND RUN MODES<br>INIT. PASSWORD: NOT REQUIRED | E1 E2 E3 E4 E5 E6 |
|----------------------------------------------------------------------------------------------------|-------------------|
| USE THE CURSOR KEYS TO MAKE CHOICES.<br>PRESS THE ENTER KEY TO CHANGE THE MODES.<br>PRESS THE RESET KEY WHEN DONE.<br>CHANGEOVER/SETUP                                                                                                    | F7<br>F8          |

Figure 1-7 - Security Access Menu with CHANGE COUNTS and CHG GOOD PARTS CNT Items Set to "PROGRAM AND RUN MODES"

By default, the Good Parts counter does not increment during a fault condition. If you wish the counter to increment even when there is a fault, set the "COUNTER INCREMENT MODE" item on the Position Sensor screen in SmartPAC Initialization to "INC ALWAYS."

#### **Making Scrap Entries**

To document scrap for a currently running job, do the following:

- 1. With the tool loaded and running, select "COUNTERS" on the Main Run Menu to display the Counters screen
- 2. Press "F3" (Scrap Value). The Scrap Value Entry window displays (see Figure 1-8).

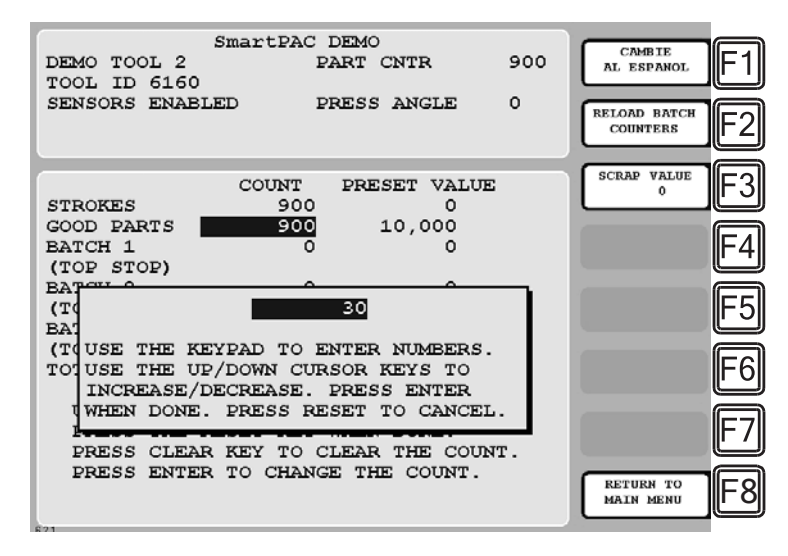

Figure 1-8 - Counters Screen with Scrap Value Entry Window Displayed (30 Items Shown)

3. Enter the number of scrap parts you wish to record, following the directions in the window, and press "ENTER". (*Figure 1-9* shows a scrap entry of "30" as an example.) When you press "ENTER", the value in MODBUS Register 401021 will increment by the value you entered. In the example above, 30 counts will be added to the Non-resettable Scrap Counter.

When you press "ENTER", the Scrap Value Entry window disappears, and the value you keyed in is displayed beneath the "Scrap Value" caption to the left of the "F3" function key, as shown in *Figure 1-9*, where a scrap value of "30" is used as an example.

This value represents the running total of scrap parts counted so far for this job. It will reset to 0 when a new job is loaded.

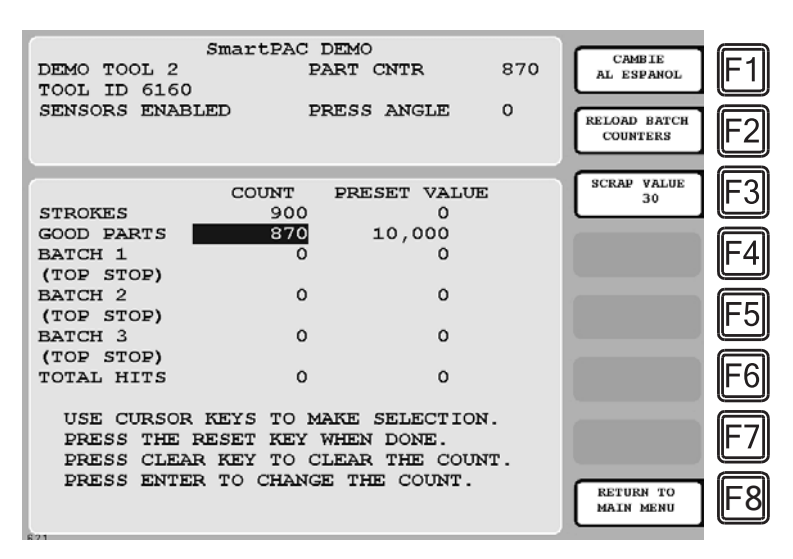

Figure 1-9 - Counters Screen with Scrap Value Updated to 30 Items

Even though the Good Parts counter displayed on the SmartPAC is reduced by the amount of your scrap entry (e.g., 900-30=870 in *Figure 1-9*), this entry has no effect on the non-resettable Good Parts Counter in MODBUS register 401011.

4. If you have made previous Scrap Value entries for this job, the value shown under the words SCRAP VALUE in the label for function key "F3" will display the running total of all of the scrap parts for the current job.

### Adjusting the Good Parts Counter

The Run mode Counters screen enables you to increase the Good Parts count to adjust for count inaccuracies, such as when good parts may be produced but not counted in Setup mode or during Fault conditions. The count can be increased by up to 1,000 parts at a time.

The Counters screen in Program mode allows you to increase Good Parts by larger amounts (see *Adjusting the Good Parts Counter in Program Mode*, next page). This capability is useful if new firmware is installed in the middle of a job, causing the Good Parts counter to "RESET" to zero.

Any adjustments made to the Good Parts Counter will be immediately added to the Nonresettable Good Parts Count held in MODBUS Register 401011.

#### Adjusting the Good Parts Counter in Run Mode at the SmartPAC

To increase the Good Parts count in Run mode, do the following:

- 1. Select the "GOOD PARTS COUNT" field on the Counters screen.
- 2. When the Good Parts Entry window (like the window shown in *Figure 1-10*) displays, enter the number of good parts you want to add (1,000 parts maximum), and press "ENTER".

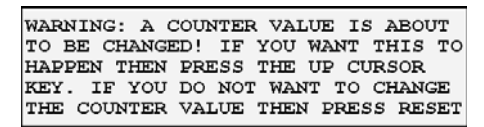

Figure 1-10 - Good Parts Counter Adjustment Confirmation Window

3. Press the Up Arrow cursor key to confirm that you want to change the Good Parts counter value. You are returned to the Counters screen with your adjustment reflected in the "GOOD PARTS COUNT" field.

#### Adjusting the Good Parts Counter in Program Mode

#### NOTICE

In Program mode, you can increase the Good Parts count in increments greater than 1,000.

To increase the Good Parts count in Program mode, do the following:

- 1. On the Counters screen in Run mode, press "RESET" to return to the Main Run Menu.
- 2. Turn the Program/Run key to "PROG" to display the Main Program Menu.
- 3. Select "GO TO THE TOOL MANAGER" to display the Tool Manager screen.
- 4. Press "F4" (Edit Tool) with the loaded tool selected to display the Tool Program Menu.
- 5. Select "COUNTERS" to display the Counters screen.
- 6. Perform steps 1 through 3 of the procedure for adjusting the Good Parts counter in Run mode, above.

| Error Code | Error Description                                   |
|------------|-----------------------------------------------------|
| 8          | E-stop driver failure                               |
| 12         | Position sensor incorrect                           |
| 13         | System failure (program memory checksums incorrect) |
| 14         | Angle resolver problems (both drive and stator)     |
| 17         | Input module failure                                |
| 19         | Module WPC, SFI, STI, or PLC communications error   |
| 23         | Stop time exceeded (upstroke or down stroke)        |
| 24         | Loss of rotation                                    |
| 25         | Setup table checksum incorrect or no setup loaded   |
| 26         | Maximum or minimum speed exceeded                   |
| 31         | Stroke counter preset reached                       |
| 32         | Good parts counter preset reached                   |
| 33         | Batch counter preset (1-3) reached                  |
| 34         | Host-computer-generated top-stop                    |
| 35         | MultiPAC fault                                      |
| 36         | RamPAC fault                                        |
| 37         | Lube fault                                          |
| 38         | Hydraulic overload 1 fault                          |
| 39         | Hydraulic overload 2 fault                          |
| 40         | Lube switch 1 fault                                 |
| 41         | Lube switch 2 fault                                 |
| 42         | Sump return fault                                   |
| 43         | Outer right-hand bearing fault                      |
| 44         | Inner right-hand bearing fault                      |
| 45         | Right-hand center bearing fault                     |
| 46         | Right-hand connection bearing fault                 |
| 47         | Left-hand connection bearing fault                  |
| 48         | Left-hand center bearing fault                      |
| 49         | Inner left-hand bearing fault                       |
| 50         | Outer left-hand bearing fault                       |
| 51         | High setpoint exceeded on channel 1                 |
| 52         | High setpoint exceeded on channel 2                 |
| 53         | High setpoint exceeded on channel 3                 |
| 54         | High setpoint exceeded on channel 4                 |
| 55         | High setpoint exceeded on channel 5                 |
| 56         | High setpoint exceeded on channel 6                 |
| 57         | High setpoint exceeded on channel 7                 |
| 58         | High setpoint exceeded on channel 8                 |
| 59         | Tool ID tool number mismatch                        |

| Error Code | Error Description                            |
|------------|----------------------------------------------|
| 61         | Low setpoint exceeded on channel 1           |
| 62         | Low setpoint exceeded on channel 2           |
| 63         | Low setpoint exceeded on channel 3           |
| 64         | Low setpoint exceeded on channel 4           |
| 65         | Low setpoint exceeded on channel 5           |
| 66         | Low setpoint exceeded on channel 6           |
| 67         | Low setpoint exceeded on channel 7           |
| 68         | Low setpoint exceeded on channel 8           |
| 71         | Repeatability setpoint exceeded on channel 1 |
| 72         | Repeatability setpoint exceeded on channel 2 |
| 73         | Repeatability setpoint exceeded on channel 3 |
| 74         | Repeatability setpoint exceeded on channel 4 |
| 75         | Repeatability setpoint exceeded on channel 5 |
| 76         | Repeatability setpoint exceeded on channel 6 |
| 49         | Inner left-hand bearing fault                |
| 50         | Outer left-hand bearing fault                |
| 51         | High setpoint exceeded on channel 1          |
| 52         | High setpoint exceeded on channel 2          |
| 53         | High setpoint exceeded on channel 3          |
| 54         | High setpoint exceeded on channel 4          |
| 55         | High setpoint exceeded on channel 5          |
| 56         | High setpoint exceeded on channel 6          |
| 57         | High setpoint exceeded on channel 7          |
| 58         | High setpoint exceeded on channel 8          |
| 59         | Tool ID tool number mismatch                 |
| 61         | Low setpoint exceeded on channel 1           |
| 62         | Low setpoint exceeded on channel 2           |
| 63         | Low setpoint exceeded on channel 3           |
| 64         | Low setpoint exceeded on channel 4           |
| 65         | Low setpoint exceeded on channel 5           |
| 66         | Low setpoint exceeded on channel 6           |
| 67         | Low setpoint exceeded on channel 7           |
| 68         | Low setpoint exceeded on channel 8           |
| 71         | Repeatability setpoint exceeded on channel 1 |
| 72         | Repeatability setpoint exceeded on channel 2 |
| 73         | Repeatability setpoint exceeded on channel 3 |
| 74         | Repeatability setpoint exceeded on channel 4 |
| 75         | Repeatability setpoint exceeded on channel 5 |
| 76         | Repeatability setpoint exceeded on channel 6 |

#### Table 6 - Error Lookup Table (cont.)

| Error Code | Error Description                            |
|------------|----------------------------------------------|
| 77         | Repeatability setpoint exceeded on channel 7 |
| 78         | Repeatability setpoint exceeded on channel 8 |
| 81         | Reverse setpoint exceeded on channel 1       |
| 82         | Reverse setpoint exceeded on channel 2       |
| 83         | Reverse setpoint exceeded on channel 3       |
| 84         | Reverse setpoint exceeded on channel 4       |
| 85         | Reverse setpoint exceeded on channel 5       |
| 86         | Reverse setpoint exceeded on channel 6       |
| 87         | Reverse setpoint exceeded on channel 7       |
| 88         | Reverse setpoint exceeded on channel 8       |
| 91         | 120% press capacity exceeded on channel 1    |
| 92         | 120% press capacity exceeded on channel 2    |
| 93         | 120% press capacity exceeded on channel 3    |
| 94         | 120% press capacity exceeded on channel 4    |
| 95         | 120% press capacity exceeded on channel 5    |
| 96         | 120% press capacity exceeded on channel 6    |
| 97         | 120% press capacity exceeded on channel 7    |
| 98         | 120% press capacity exceeded on channel 8    |
| 101        | Zero offset exceeded on channel 1            |
| 102        | Zero offset exceeded on channel 2            |
| 103        | Zero offset exceeded on channel 3            |
| 104        | Zero offset exceeded on channel 4            |
| 105        | Zero offset exceeded on channel 5            |
| 106        | Zero offset exceeded on channel 6            |
| 107        | Zero offset exceeded on channel 7            |
| 108        | Zero offset exceeded on channel 8            |
| 114        | Yellow sensor "on" sensor 1                  |
| 115        | Yellow sensor "on" sensor 2                  |
| 116        | Yellow sensor "on" sensor 3                  |
| 117        | Yellow sensor "on" sensor 4                  |
| 118        | Yellow sensor "on" sensor 5                  |
| 119        | Yellow sensor "on" sensor 6                  |
| 120        | Yellow sensor "on" sensor 7                  |
| 121        | Yellow sensor "on" sensor 8                  |
| 122        | Yellow sensor "on" sensor 9                  |
| 123        | Yellow sensor "on" sensor 10                 |
| 124        | Yellow sensor "on" sensor 11                 |
| 125        | Yellow sensor "on" sensor 12                 |

| Table 6 - Error Looku | ip Table (cont.) |
|-----------------------|------------------|
|-----------------------|------------------|

| Error Code | Error Description                                            |
|------------|--------------------------------------------------------------|
| 126        | Yellow sensor "on" sensor 13                                 |
| 127        | Yellow sensor "on" sensor 14                                 |
| 128        | Yellow sensor "on" sensor 15                                 |
| 129        | Yellow sensor "on" sensor 16                                 |
| 131        | Red sensor "off" sensor 1                                    |
| 132        | Red sensor "off" sensor 2                                    |
| 133        | Red sensor "off" sensor 3                                    |
| 134        | Red sensor "off" sensor 4                                    |
| 135        | Red sensor "off" sensor 5                                    |
| 136        | Red sensor "off" sensor 6                                    |
| 137        | Red sensor "off" sensor 7                                    |
| 138        | Red sensor "off" sensor 8                                    |
| 139        | Red sensor "off" sensor 9                                    |
| 140        | Red sensor "off" sensor 10                                   |
| 141        | Red sensor "off" sensor 11                                   |
| 142        | Red sensor "off" sensor 12                                   |
| 143        | Red sensor "off" sensor 13                                   |
| 144        | Red sensor "off" sensor 14                                   |
| 145        | Red sensor "off" sensor 15                                   |
| 146        | Red sensor "off" sensor 16                                   |
| 148        | Green Quick Check sensor "on" outside Ready signal sensor 1  |
| 149        | Green Quick Check sensor "on" outside Ready signal sensor 2  |
| 150        | Green Quick Check sensor "on" outside Ready signal sensor 3  |
| 151        | Green Quick Check sensor "on" outside Ready signal sensor 4  |
| 152        | Green Quick Check sensor "on" outside Ready signal sensor 5  |
| 153        | Green Quick Check sensor "on" outside Ready signal sensor 6  |
| 154        | Green Quick Check sensor "on" outside Ready signal sensor 7  |
| 155        | Green Quick Check sensor "on" outside Ready signal sensor 8  |
| 156        | Green Quick Check sensor "on" outside Ready signal sensor 9  |
| 157        | Green Quick Check sensor "on" outside Ready signal sensor 10 |
| 158        | Green Quick Check sensor "on" outside Ready signal sensor 11 |
| 159        | Green Quick Check sensor "on" outside Ready signal sensor 12 |
| 160        | Green Quick Check sensor "on" outside Ready signal sensor 13 |
| 161        | Green Quick Check sensor "on" outside Ready signal sensor 14 |
| 162        | Green Quick Check sensor "on" outside Ready signal sensor 15 |
| 163        | Green Quick Check sensor "on" outside Ready signal sensor 16 |
| 165        | Green sensor missed sensor 1                                 |
| 166        | Green sensor missed sensor 2                                 |

| Error Code | Error Description              |
|------------|--------------------------------|
| 167        | Green sensor missed sensor 3   |
| 168        | Green sensor missed sensor 4   |
| 169        | Green sensor missed sensor 5   |
| 170        | Green sensor missed sensor 6   |
| 171        | Green sensor missed sensor 7   |
| 172        | Green sensor missed sensor 8   |
| 173        | Green sensor missed sensor 9   |
| 174        | Green sensor missed sensor 10  |
| 175        | Green sensor missed sensor 11  |
| 176        | Green sensor missed sensor 12  |
| 177        | Green sensor missed sensor 13  |
| 178        | Green sensor missed sensor 14  |
| 179        | Green sensor missed sensor 15  |
| 180        | Green sensor missed sensor 16  |
| 182        | Green sensor failure sensor 1  |
| 183        | Green sensor failure sensor 2  |
| 184        | Green sensor failure sensor 3  |
| 185        | Green sensor failure sensor 4  |
| 186        | Green sensor failure sensor 5  |
| 187        | Green sensor failure sensor 6  |
| 188        | Green sensor failure sensor 7  |
| 189        | Green sensor failure sensor 8  |
| 190        | Green sensor failure sensor 9  |
| 191        | Green sensor failure sensor 10 |
| 192        | Green sensor failure sensor 11 |
| 193        | Green sensor failure sensor 12 |
| 194        | Green sensor failure sensor 13 |
| 195        | Green sensor failure sensor 14 |
| 196        | Green sensor failure sensor 15 |
| 197        | Green sensor failure sensor 16 |
| 199        | Green sensor late sensor 1     |
| 200        | Green sensor late sensor 2     |
| 201        | Green sensor late sensor 3     |
| 202        | Green sensor late sensor 4     |
| 203        | Green sensor late sensor 5     |
| 204        | Green sensor late sensor 6     |
| 205        | Green sensor late sensor 7     |
| 206        | Green sensor late sensor 8     |

| Table 6 - Error Lookup Table (cont.) |
|--------------------------------------|
|--------------------------------------|

| Error Code | Error Description                                          |
|------------|------------------------------------------------------------|
| 207        | Green sensor late sensor 9                                 |
| 208        | Green sensor late sensor 10                                |
| 209        | Green sensor late sensor 11                                |
| 210        | Green sensor late sensor 12                                |
| 211        | Green sensor late sensor 13                                |
| 212        | Green sensor late sensor 14                                |
| 213        | Green sensor late sensor 15                                |
| 214        | Green sensor late sensor 16                                |
| 221        | Coil change                                                |
| 222        | Tool change                                                |
| 223        | Bin full                                                   |
| 224        | Forklift                                                   |
| 225        | Quality control                                            |
| 227        | User-definable downtime reason #1 (see document #1137900)  |
| 228        | User-definable downtime reason #2 (see document #1137900)  |
| 229        | User-definable downtime reason #3 (see document #1137900)  |
| 230        | User-definable downtime reason #4 (see document #1137900)  |
| 232        | Lube problem                                               |
| 233        | Air problem                                                |
| 234        | Electrical problem                                         |
| 235        | Mechanical problem                                         |
| 237        | Part ejection                                              |
| 238        | Planned downtime                                           |
| 239        | Part quality                                               |
| 241        | User-definable downtime reason #5 (see document #1137900)  |
| 242        | User-definable downtime reason #6 (see document #1137900)  |
| 243        | User-definable downtime reason #7 (see document #1137900)  |
| 244        | User-definable downtime reason #8 (see document #1137900)  |
| 245        | User-definable downtime reason #9 (see document #1137900)  |
| 246        | User-definable downtime reason #10 (see document #1137900) |
| 247        | User-definable downtime reason #11 (see document #1137900) |
| 248        | User-definable downtime reason #12 (see document #1137900) |
| 249        | User-definable downtime reason #13 (see document #1137900) |
| 250        | User-definable downtime reason #14 (see document #1137900) |
| 251        | User-definable downtime reason #15 (see document #1137900) |
| 252        | User-definable downtime reason #16 (see document #1137900) |
| 253        | Green Constant sensor "off" in Ready signal sensor 1       |
| 254        | Green Constant sensor "off" in Ready signal sensor 2       |

| Table 6 - Error Lookup Table (co | nt.) |
|----------------------------------|------|
|----------------------------------|------|

| Error Code | Error Description                                                                                         |
|------------|----------------------------------------------------------------------------------------------------|
| 255        | Green Constant sensor "off" in Ready signal sensor 3                                                      |
| 256        | Green Constant sensor "off" in Ready signal sensor 4                                                      |
| 257        | Green Constant sensor "off" in Ready signal sensor 5                                                      |
| 258        | Green Constant sensor "off" in Ready signal sensor 6                                                      |
| 259        | Green Constant sensor "off" in Ready signal sensor 7                                                      |
| 260        | Green Constant sensor "off" in Ready signal sensor 8                                                      |
| 261        | Green Constant sensor "off" in Ready signal sensor 9                                                      |
| 262        | Green Constant sensor "off" in Ready signal sensor 10                                                     |
| 263        | Green Constant sensor "off" in Ready signal sensor 11                                                     |
| 264        | Green Constant sensor "off" in Ready signal sensor 12                                                     |
| 265        | Green Constant sensor "off" in Ready signal sensor 13                                                     |
| 266        | Green Constant sensor "off" in Ready signal sensor 14                                                     |
| 267        | Green Constant sensor "off" in Ready signal sensor 15                                                     |
| 268        | Green Constant sensor "off" in Ready signal sensor 16                                                     |
| 269        | Green Special sensor missed sensor 1                                                                      |
| 270        | Green Special sensor missed sensor 2                                                                      |
| 271        | Green Special sensor missed sensor 3                                                                      |
| 272        | Green Special sensor missed sensor 4                                                                      |
| 273        | Green Special sensor missed sensor 5                                                                      |
| 274        | Green Special sensor missed sensor 6                                                                      |
| 275        | Green Special sensor missed sensor 7                                                                      |
| 276        | Green Special sensor missed sensor 8                                                                      |
| 277        | Green Special sensor missed sensor 9                                                                      |
| 278        | Green Special sensor missed sensor 10                                                                     |
| 279        | Green Special sensor missed sensor 11                                                                     |
| 280        | Green Special sensor missed sensor 12                                                                     |
| 281        | Green Special sensor missed sensor 13                                                                     |
| 282        | Green Special sensor missed sensor 14                                                                     |
| 283        | Green Special sensor missed sensor 15                                                                     |
| 284        | Green Special sensor missed sensor 16                                                                     |
| 302        | F02 Press was started in Continuous mode with the Shadow bypass switch (mute limit switch input #26) "on" |
| 303        | F03 Bottom dwell loss of rotation input (mute limit switch input #26) closed at start of stroke           |
| 304        | F04 Resolver drive signal level incorrect                                                                 |
| 305        | F05 Sum of resolver stator signals incorrect                                                              |
| 306        | E06 Resolver was turning too fast, or the R/D converter system failed                                     |
| 307        | E07 Resolver tried to zero outside of 330 to 30 degree range                                              |
| 310        | F10 Main motor is off without Two-hand Inch operating mode selected                                       |

| Error Code | Error Description                                                                                                    |
|------------|----------------------------------------------------------------------------------------------------|
| 311        | F11 Uncommanded motion occurred                                                                                                    |
| 313        | F13 E-stop button pressed or E-stop circuit open                                                                                         |
| 314        | F14 Prior Act button pressed at start of stroke                                                                                          |
| 315        | F15 Counter preset reached                                                                                                    |
| 316        | F16 Top-stop button pressed or Top-stop circuit open at start of stroke                                                                  |
| 317        | F17 User input 8/9 pair disagree                                                                                                    |
| 318        | F18 User input 10/11 pair disagree                                                                                                    |
| 319        | F19 Auxiliary E-stop relay not open before being turned "on"                                                                             |
| 320        | F20 Main motor is in reverse without Two-hand Inch operating mode selected                                                               |
| 321        | F21 Operator station logic incorrect                                                                                                    |
| 322        | F22 Operating mode was changed while press was running                                                                                   |
| 323        | F23 Operating mode selected is not a valid mode                                                                                          |
| 324        | F24 Both palm buttons were pressed while in One-hand mode, or the N/O palm button inputs from an unselected operator station were closed |
| 325        | F25 Flywheel speed sensor not turning "on" and "off" properly when spin-down is enabled                                                  |
| 326        | F26 Ram was moved too fast in Bar mode                                                                                                   |
| 327        | F27 Press speed exceeded the maximum press speed setpoint                                                                                |
| 328        | F28 Main motor was reversed before spin-down timer ran out                                                                               |
| 329        | F29 Flywheel speed sensor is turning "on" and "off" with spin-down disabled                                                              |
| 330        | F30 A and B processor resolver angles disagreed by more than 2 degrees                                                                   |
| 331        | F31 No reply received from B processor to Check Start request                                                                            |
| 333        | F33 Incorrect reply received from B processor to Mode Change message                                                                     |
| 334        | F34 No reply received from B processor to Mode Change message                                                                            |
| 335        | F35 Incorrect reply received from B processor to Power-up message                                                                        |
| 336        | F36 No reply received from B processor to "RESET" Error message                                                                          |
| 337        | F37 No reply received from B processor to Compare Input Buffers message                                                                  |
| 340        | F40 Ram was not in proper position for adjustment, the press needs to be near TDC                                                        |
| 341        | F41 Input buffer 1 check incorrect                                                                                                    |
| 342        | F42 Input buffer 2 check incorrect                                                                                                    |
| 343        | F43 Input buffer 3 check incorrect                                                                                                    |
| 344        | F44 Input buffer 4 check incorrect                                                                                                    |
| 345        | F45 Transducer-measured main system air pressure was below the setpoint                                                                  |
| 346        | F46 Transducer-measured counterbalance air pressure was outside the pressure limits                                                      |
| 347        | F47 DSV monitor switch input open                                                                                                    |
| 348        | F48 Main system air pressure switch input open                                                                                           |
| 349        | F49 User input 11 open                                                                                                    |
| 350        | F50 User input 10 open                                                                                                    |
| 351        | F51 User input 1 open                                                                                                    |

Table 6 - Error Lookup Table (cont.)

| Error Code | Error Description                                                                                                    |
|------------|----------------------------------------------------------------------------------------------------|
| 352        | F52 User input 2 open                                                                                                    |
| 353        | F53 User input 3 open                                                                                                    |
| 354        | F54 User input 4 open                                                                                                    |
| 355        | F55 User input 5 open                                                                                                    |
| 356        | F56 User input 6 open                                                                                                    |
| 357        | F57 User input 7 open                                                                                                    |
| 358        | F58 User input 8 open                                                                                                    |
| 359        | F59 User input 9 open                                                                                                    |
| 360        | F60 Light curtain A inputs did not open during light curtain test                                                                 |
| 361        | F61 Light curtain B inputs did not open during light curtain test                                                                 |
| 362        | F62 Light curtain B inputs are closed with only light curtain A mode selected                                                     |
| 363        | F63 Light curtain A inputs are open at start of or during stroke                                                                  |
| 364        | F64 Light curtain B inputs are open at start of or during stroke, or dual light curtains are selected with only one set connected |
| 365        | F65 Light curtains connected with Two-hand Only firmware installed                                                                |
| 366        | F66 E-stop circuit did not open during E-stop circuit test                                                                        |
| 367        | F67 Top-stop circuit did not open during Top-stop circuit test                                                                    |
| 368        | F68 Light curtain A inputs disagree                                                                                               |
| 369        | F69 Light curtain B inputs disagree                                                                                               |
| 370        | F70 DSV A relay not open at start of stroke                                                                                       |
| 371        | F71 DSV A driver did not turn "on" or DSV B was not "off" during pulse in 10 millisecond window test.                             |
| 372        | F72 DSV A Control Flip-flop not functioning properly                                                                              |
| 373        | F73 DSV A Missing Pulse Detector window not functioning properly                                                                  |
| 374        | F74 DSV A relay did not close properly at start of stroke                                                                         |
| 375        | F75 DSV A relay did not open properly at end of stroke                                                                            |
| 376        | F76 Lockout relay driver did not turn "off" properly during test                                                                  |
| 377        | F77 Lockout relay check contacts were not closed before the lockout relay was turned "on"                                         |
| 378        | F78 Position of DSV poppets is incorrect (Minster version)                                                                        |
| 379        | F79 Loss of rotation                                                                                                    |
| 380        | F80 Press was still muted when Overrun switch closed                                                                              |
| 381        | F81 More than one limit switch was closed at one time                                                                             |
| 382        | F82 Press was still muted when Carry-up limit switch closed                                                                       |
| 383        | F83 Mute limit switch did not close or was out of sequence                                                                        |
| 384        | F84 Carry-up limit switch did not close or was out of sequence                                                                    |
| 385        | F85 Overrun switch closed without seeing the other three limit switches (i.e., closed more than once)                             |
| 386        | F86 Too many limit switch set flags are set                                                                                       |

| Table 6 - Error Lookup Table ( | cont. | ) |
|--------------------------------|-------|---|
|--------------------------------|-------|---|

| Error Code | Error Description                                                                                                  |
|------------|----------------------------------------------------------------------------------------------------|
| 387        | F87 Top-stop limit switch did not close or was out of sequence                                                     |
| 388        | F88 Overrun limit switch did not close or was out of sequence                                                      |
| 389        | F89 Overrun limit switch was not closed at overrun test angle, or Overrun limit switch was not open at 180 degrees |
| 390        | F90 Program memory checksum 1 incorrect                                                                            |
| 391        | F91 Program memory checksum 2 incorrect                                                                            |
| 395        | F95 Angle table memory checksum incorrect                                                                          |
| 396        | F96 RAM memory failed memory test                                                                                  |
| 397        | F97 No angle setup loaded                                                                                          |
| 398        | F98 Option switch image changed during operation                                                                   |
| 399        | F99 + 24 Vdc failed or the fuse blew                                                                               |
| 400        | F100 Stop time exceeded                                                                                            |
| 401        | F101 Interrupted Stroke mode                                                                                       |
| 402        | F102 Lockout mode                                                                                                  |
| 403        | F103 Control Off mode                                                                                              |
| 404        | F104 Operating mode is not defined                                                                                 |
| 405        | F105 Motor Is Off mode                                                                                             |
| 406        | F106 Motor Is in Reverse mode                                                                                      |
| 407        | F107 Motor shut-down timer turned motor off                                                                        |
| 420        | F120 User input 12 open                                                                                            |
| 421        | F121 User input 13 open                                                                                            |
| 422        | F122 User input 14 open                                                                                            |
| 423        | F123 User input 15 open                                                                                            |
| 424        | F124 User input 16 open                                                                                            |
| 425        | F125 User input 17 open                                                                                            |
| 426        | F126 User input 18 open                                                                                            |
| 427        | F127 User input 19 open                                                                                            |
| 428        | F128 User input 20 open                                                                                            |
| 429        | F129 User input 21 open                                                                                            |
| 430        | F130 User input 22 open                                                                                            |
| 431        | F131 User input 23 open                                                                                            |
| 432        | F132 User input 24 open                                                                                            |
| 433        | F133 User input 25 open                                                                                            |
| 434        | F134 User input 26 open                                                                                            |
| 435        | F135 User input 27 open                                                                                            |
| 436        | F136 User input 28 open                                                                                            |
| 437        | F137 User input 29 open                                                                                            |
| 438        | F138 User input 30 open                                                                                            |

| Error Code | Error Description                                                                                                  |
|------------|----------------------------------------------------------------------------------------------------|
| 439        | F139 User input 31 open                                                                                            |
| 440        | F140 User input 32 or 33 open                                                                                      |
| 441        | F141 User input 34 or 35 open                                                                                      |
| 442        | F142 User input 36 or 37 open                                                                                      |
| 443        | F143 User input 38 or 39 open                                                                                      |
| 444        | F144 User input 32 and 33 disagree                                                                                 |
| 445        | F145 User input 34 and 35 disagree                                                                                 |
| 446        | F146 User input 36 and 37 disagree                                                                                 |
| 447        | F147 User input 38 and 39 disagree                                                                                 |
| 454        | H04 Resolver drive signal level incorrect                                                                          |
| 455        | H05 Sum of resolver stator signals incorrect                                                                       |
| 510        | H60 Light curtain A inputs did not open during light curtain test                                                  |
| 511        | H61 Light curtain B inputs did not open during light curtain test                                                  |
| 516        | H66 E-stop circuit did not open during E-stop circuit test                                                         |
| 517        | H67 Top-stop circuit did not open during the Top-stop circuit test                                                 |
| 522        | H72 DSV A Control Flip-flop not functioning properly                                                               |
| 523        | H73 DSV A Missing Pulse Detector window not functioning properly                                                   |
| 524        | H74 DSV A relay did not close properly at start of stroke                                                          |
| 525        | H75 DSV A relay did not open properly at end of stroke                                                             |
| 526        | H76 Lockout relay driver did not turn "off" properly during test                                                   |
| 529        | H79 Loss of rotation                                                                                               |
| 530        | H80 Press was still muted when Overrun switch closed                                                               |
| 531        | H81 More that one limit switch was closed at one time                                                              |
| 532        | H82 Press was still muted when Carry-up limit switch closed                                                        |
| 533        | H83 Mute limit switch did not close or was out of sequence                                                         |
| 534        | H84 Carry-up limit switch did not close or was out of sequence                                                     |
| 535        | H85 Overrun switch closed without seeing other three limit switches (i.e., closed more than once)                  |
| 536        | H86 Too many limit switch set flags are set                                                                        |
| 537        | H87 Top-stop limit switch did not close or was out of sequence                                                     |
| 538        | H88 Overrun limit switch did not close or was out of sequence                                                      |
| 539        | H89 Overrun limit switch was not closed at overrun test angle, or Overrun limit switch was not open at 180 degrees |
| 540        | H90 Program memory checksum 1 incorrect                                                                            |
| 541        | H91 Program memory checksum 2 incorrect                                                                            |
| 545        | H95 Angle table memory checksum incorrect                                                                          |
| 546        | H96 RAM memory failed memory test                                                                                  |
| 570        | F150 Main lube fault cycle switch                                                                                  |
| 571        | F151 Lube cycle switch 1 fault                                                                                     |

| Table 6 - Error Lookup Table (co. |
|-----------------------------------|
|-----------------------------------|

| Error Code   | Error Description                                                         |
|--------------|---------------------------------------------------------------------------|
| 572          | F152 Lube cycle switch 2 fault                                            |
| 573          | F153 Hydraulic overload fault after BDC                                   |
| 574          | F154 Hydraulic overload fault before BDC                                  |
| 575          | F155 Hydraulic overload not pressurized at top                            |
| 576          | F156 Flywheel brake fault                                                 |
| 577          | F157 CAN communications failure                                           |
| 578          | F158 4-20 mA speed input loop failure                                     |
| 579          | F159 Processor A and B option board type disagreement                     |
| 580          | F160 Unsupported option board type was installed                          |
| 581          | F161 Hydraulic overload switch is closed with pump not "on"               |
| 582          | F162 Lube motor "off" with main motor turned "on"                         |
| 600          | Undefined RamPAC error                                                    |
| 601          | Shut height not correct                                                   |
| 602          | Counterbalance parameters have been corrupted                             |
| 603          | Shut height parameters are not correct                                    |
| 604          | Shut height outside upper/lower limit                                     |
| 605          | Counterbalance pressure different from setpoint                           |
| 606          | Counterbalance pressure below minimum value                               |
| 607          | Position transducer did not indicate ram was moving                       |
| 608          | Shut height control in manual mode                                        |
| 609          | Cushion pressure different from setpoint                                  |
| 610          | RamPAC control has "RESET" due to a noise disturbance                     |
| 611          | RamPAC did not receive a zero signal from SmartPAC                        |
| 612          | RamPAC did not receive an Input Check signal                              |
| 613          | Shut height cannot be adjusted at press angle                             |
| 619          | Ram depth control not in auto mode when loading new tool                  |
| 825 to 840   | ProPAC1 High setpoint exceeded sensor 1 to 16                             |
| 841 to 856   | ProPAC1 Low setpoint exceeded sensor 1 to 16                              |
| 857 to 872   | ProPAC1 Yellow sensor closed sensor 1 to 16                               |
| 873 to 888   | ProPAC1 Red sensor open sensor 1 to 16                                    |
| 889 to 904   | ProPAC1 Green Quick Check sensor "on" outside Ready signal sensor 1 to 16 |
| 905 to 920   | ProPAC1 Green sensor missed sensor 1 to 16                                |
| 921 to 936   | ProPAC1 Green sensor failed sensor 1 to 16                                |
| 937 to 952   | ProPAC1 Green sensor late sensor 1 to 16                                  |
| 953 to 968   | ProPAC1 Green Constant sensor "off" outside Ready signal sensor 1 to 16   |
| 969 to 984   | ProPAC1 Green Special sensor missed sensor 1 to 16                        |
| 1125 to 1140 | ProPAC2 High setpoint exceeded sensor 1 to 16                             |
| 1141 to 1156 | ProPAC2 Low setpoint exceeded sensor 1 to 16                              |

#### Table 6 - Error Lookup Table (cont.)

| Error Code   | Error Description                                                         |
|--------------|---------------------------------------------------------------------------|
| 1157 to 1172 | ProPAC2 Yellow sensor closed sensor 1 to 16                               |
| 1173 to 1188 | ProPAC2 Red sensor open sensor 1 to 16                                    |
| 1189 to 1204 | ProPAC2 Green Quick Check sensor "on" outside Ready signal sensor 1 to 16 |
| 1205 to 1220 | ProPAC2 Green sensor missed sensor 1 to 16                                |
| 1221 to 1236 | ProPAC2 Green sensor failed sensor 1 to 16                                |
| 1237 to 1252 | ProPAC2 Green sensor late sensor 1 to 16                                  |
| 1253 to 1268 | ProPAC2 Green Constant sensor "off" outside Ready signal sensor 1 to 16   |
| 1269 to 1284 | ProPAC2 Green Special sensor missed sensor 1 to16                         |

Table 6 - Error Lookup Table (cont.)

1138700

Page 43